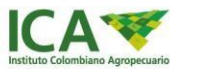

# INSTITUTO COLOMBIANO AGROPECUARIO

# INSTRUCTIVO GUÍA REFORESTADORES RADICACIÓN DE SOLICITUDES PARA EXPEDICIÓN Y ACTUALIZACIÓN DE REGISTROS DE PLANTACIONES FORESTALES COMERCIALES

SUBGERENCIA DE PROTECCIÓN VEGETAL DIRECCIÓN TÉCNICA DE EPIDEMIOLOGÍA Y VIGILANCIA FITOSANITARIA PROGRAMA FITOSANITARIO FORESTAL

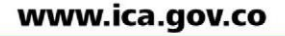

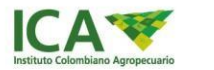

#### INTRODUCCIÓN

En el presente documento se dan los pasos para que los reforestadores realicen las solicitudes de actualización y registro de plantaciones forestales comerciales a través del aplicativo forestales del ICA.

https://www.ica.gov.co/servicios\_linea/forestalesprincipal.aspx

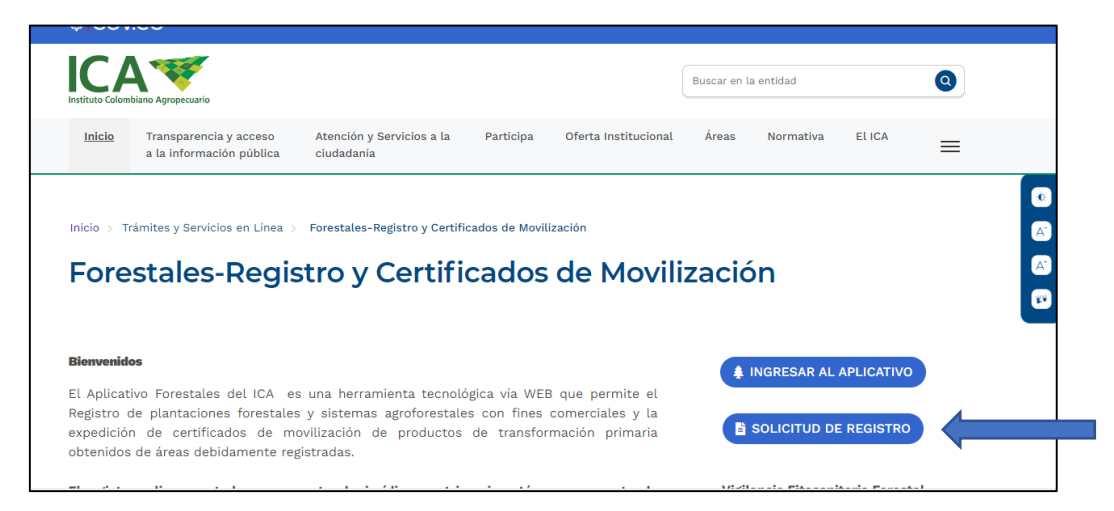

El solicitante además de diligenciar el formato debe subir los siguientes documentos como anexos:

#### **Requisitos:**

#### Archivos Obligatorios:

- 1. Certifica de tradición y libertad (1 o Varios) (Formato PDF máximo 2MB)
- 2. Copia de la cédula (Formato PDF máximo 2MB)
- 3. Un (1) archivo de georreferenciación del área (Shape, GPX)
- 4. Documento información técnica de la plantación. Forma 3-1455V1 (Formato PDF máximo 2MB)

#### Archivos Opcionales:

- 1. Certificado uso del suelo (Formato PDF máximo 2MB)
- Certificado incentivo forestal Ministerio de Agricultura, FINAGRO y/o KFW (Formato PDF - máximo 2MB)\*

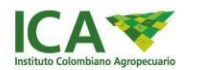

\*(Obligatorio para las plantaciones establecidas mediante Incentivo forestal del Ministerio de Agricultura, FINAGRO y/o KFW, para lo cual debe adjuntar el documento que lo acredite como beneficiario)

3. Autorización firmada en notaria (Formato PDF - máximo 2MB) Cuando el propietario del predio donde se ubica la plantación no pueda adelantar los trámites por sí mismo, podrá autorizar a un tercero mediante poder o autorización expresa, cuya firma del solicitante del registro deberá estar debidamente autenticada en una Notaría Pública, donde se debe indicar de manera clara para que lo faculta y el tiempo que se autoriza)

# 1. Registro de usuarios. (Solicitud de PIN y URL para el registro de plantaciones forestales)

El usuario deberá registrar el nombre y correo electrónico para que a vuelta de correo se le envíe el enlace de acceso al formulario de registro de plantaciones forestales y un PIN que le permitirá registrar la solicitud.

| ©¦GOV.CO |                                        |                                                                                                    | Ir a Gov.co                                                                                                    |
|----------|----------------------------------------|----------------------------------------------------------------------------------------------------|----------------------------------------------------------------------------------------------------|
| ICA V    |                                        |                                                                                                    | MINISTERIO DE COMERCIO,<br>INDUSTRIA Y TURISMO                                                                      |
|          | Soli                                   | citud PIN de Verificaciór                                                                                                | n                                                                                                    |
|          | Para poder realizar su solicitud<br>su | de plantaciones, por favor ingrese su nombre y correo por el<br>PIN de verificación para que pueda iniciar su solicitud. | cual será notificado con                                                                                            |
|          |                                        | Cenerar PIN<br>Nombre *<br>Pepito Perez Pereira<br>Email *<br>pepito@hotmail.com                                         | Ingrese nombre<br>email en los cau<br>"Nombre" y "E<br>respectivamente.<br>Luego op<br>"Generar Pin" (Re<br>correo) |

Una vez le da opción "Generar PIN" De ser exitoso el proceso, retornará el mensaje "Se ha generado el PIN satisfactoriamente. En breve se notificará el email ingresado."

Se ha generado el PIN satisfactoriamente. En breve se notificará al email ingresado.

#### www.ica.gov.co

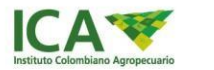

En caso de tener un PIN pendiente por usar, el sistema retornará el mensaje de error que no le permitirá continuar con el proceso.

El usuario ingresado ya cuenta con un PIN pendiente

A continuación, se notificará por correo al email registrado el PIN y la URL que le permitirán realizar el proceso de registro de información para plantaciones forestales.

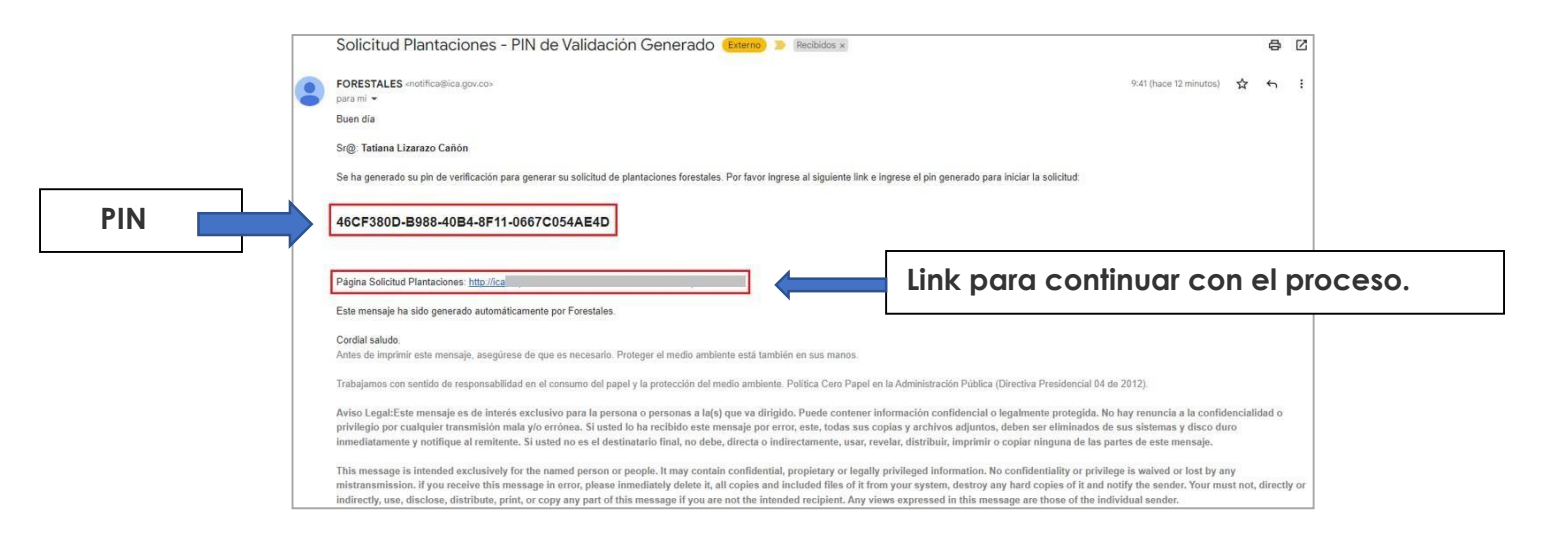

A continuación, acceda a la URL (link para continuar con el proceso) enviada por correo electrónico, allí le permitirá realizar la gestión de registro de información para plantaciones forestales una vez ingrese el PIN asociado, los pasos se describen a continuación:

#### 1.2 Registro de solicitud de plantaciones forestales

Para esta actividad, se le permitirá al usuario realizar el proceso de registro de información para plantaciones forestales; debe tener en cuenta que únicamente se le permitirá realizar el registro si cuenta con la URL (link) y el PIN remitido por correo en el paso anterior.

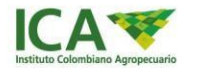

| Acced | da                 | Cl<br>®'GOV.CO                                                                                                    | la                                                                                                    | URL                                                                                                    | (Link)                                              | remitida             | por                                      | correo. |
|-------|--------------------|----------------------------------------------------------------------------------------------------|----------------------------------------------------------------------------------------------------|----------------------------------------------------------------------------------------------------|-----------------------------------------------------|----------------------|------------------------------------------|---------|
|       | ļ                  | CA 🐨                                                                                                    |                                                                                                    |                                                                                                    |                                                     | <b>9</b> :           | INSTERO DE COMERCIO.<br>DUTTRA Y TURRINO |         |
|       |                    |                                                                                                    |                                                                                                    | Registro So                                                                                                    | olicitud de Pl                                      | antaciones           |                                          |         |
| 0     | Validades da 198 ( |                                                                                                    |                                                                                                    |                                                                                                    |                                                     |                      |                                          |         |
| 112   | Manada Grand       |                                                                                                    | page +                                                                                                    |                                                                                                    |                                                     |                      |                                          |         |
| 0     | Antonio Aspenio    |                                                                                                    | 6                                                                                                    |                                                                                                    |                                                     | dalidar PDI          |                                          |         |
| Ť     |                    |                                                                                                    |                                                                                                    |                                                                                                    |                                                     |                      |                                          |         |
| E     | olona in hopean    | 1                                                                                                    |                                                                                                    |                                                                                                    |                                                     |                      |                                          |         |
|       |                    |                                                                                                    |                                                                                                    |                                                                                                    |                                                     |                      |                                          |         |
|       |                    | Instituto Co<br>Bede principal<br>Directory Came<br>Confere sensati In<br>Herero Confere<br>Sentones Control<br>Corres Instituto<br>Corres Net Hotifue<br>Devención al civida<br>Orificial central<br>Atomición al civida | A creational and a construction of a set of the set of the set of | gropecuario - ICA<br>Oficio Piaza Gues - Terre 3, Sup<br>In 730an - 430pm,<br>120<br>altrias datas<br>Diffese datas<br>Mita antigenetication<br>Mita antigenetication data<br>datas<br>Diffese datas<br>Diffese datas<br>Diffes | na Dic<br>a<br>Laccionalia <b>a</b> tticacionatia ( | Conner K.S. +Coloret | NO DE COMERCIO,<br>LA Y TUMISNO          |         |

El sistema requerirá que ingrese el PIN de registro que fue enviado previamente por correo al usuario, tenga en cuenta que, de no registrar el PIN, no se le permitirá realizar el proceso de solicitud.

|     | ₿ <mark>¦</mark> GOV.C  | 00 irac                                                                                                    | iov.co     |
|-----|-------------------------|----------------------------------------------------------------------------------------------------|------------|
|     |                         | Sector Sector Se | RCIO,<br>D |
|     |                         | Registro Solicitud de Plantaciones                                                                                                    |            |
| 0   | Validación de PIN       | Validación PIN de registro                                                                                                    |            |
| 112 | Información General     | MW *<br>46CF380D-8988-4094-8F11-0867C054AE4D                                                                                                    |            |
| U   | Archivos Adjuntos       | Validar PN                                                                                                    |            |
| Ť   | Información Solicitante |                                                                                                    |            |
|     | Información Propietario |                                                                                                    |            |
|     |                         |                                                                                                    |            |

De clic en el botón "Validar PIN" Tenga en cuenta que el PIN es un campo obligatorio

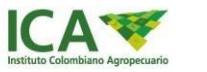

|          | ₿ <mark>¦</mark> GOV.   | СО и а боксо                                 |  |
|----------|-------------------------|----------------------------------------------|--|
|          |                         | Agruptuario                                  |  |
|          |                         | Registro Solicitud de Plantaciones           |  |
| <i>S</i> | Validación de PIN       | Validación PIN de registro                   |  |
| 17       | Información General     | PN *<br>46CF380D-8888-4084-8F11-0687C054AE4D |  |
| 0        | Archivos Adjuntos       | Validar PH                                   |  |
| Ť        | Información Solicitante |                                              |  |
|          | Información Propietario |                                              |  |

De registrar correctamente el PIN se le permitirá realizar el proceso de solicitud (Diligenciamiento del formulario con la información del propietario, plantación forestal a registrar y el cargue de documentos).

|     | ₿ <sup>I</sup> GOV.CC   | ) Ir a Goxco                                    |
|-----|-------------------------|-------------------------------------------------|
|     |                         | MINISTERIO DE COMERCIO,     MINISTRIA Y TURISMO |
|     |                         | Registro Solicitud de Plantaciones              |
| Ø   | Validación de PIN       | Validación PIN de registro                      |
| IV. | Información General     | PNN *<br>48CF380D-8888-4084-8F11-0667C054AE4D   |
| 0   | Archivos Adjuntos       | Validar PIN                                     |
| Ť   | Información Solicitante | 🤣 i Pin Ingresado válido !                      |
| E   | Información Propietario |                                                 |
|     |                         |                                                 |

En caso de registrar un PIN inválido, se retornará un mensaje de error que no le permitirá continuar con el proceso

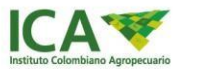

|   | ₿ <mark>¦</mark> GOV.   | CO Ir a Gov.co                                 |
|---|-------------------------|------------------------------------------------|
|   |                         | MINISTERIO DE COMERCIO,<br>INDUSTRIA Y TURISMO |
|   |                         | Registro Solicitud de Plantaciones             |
| 9 | Validación de PIN       | Validación PIN de registro                     |
| ₩ | Información General     | PIN *                                          |
| 0 | Archivos Adjuntos       | Effin a un cango degitaria<br>Validar PIN      |
| Ť | Información Solicitante |                                                |
|   | Información Propietario |                                                |

A continuación, se habilitará el formulario para registrar plantaciones forestales

|             | ₿¦GOV.C                         | 0                                                                                                    | ir a Gov.co                                    |
|-------------|---------------------------------|----------------------------------------------------------------------------------------------------|------------------------------------------------|
|             |                                 | ropescuelo                                                                                                    | MINISTERIO DE COMERCIO,<br>INDUSTRIA Y TURISMO |
|             |                                 | Registro Solicitud de                                                                                           | e Plantaciones                                 |
| 0           | Validación de <mark>P</mark> IN | Información General de Registro                                                                                 |                                                |
| <b>1</b> 22 | Información General             | Fetha Solicitud<br>13-October-2022 10:16:17                                                                     |                                                |
| 0           | Archivos Adjuntos               | Registro                                                                                                    | Tipo Persona * 👻                               |
| Ť           | Información Solicitante         | <ul> <li>Actualización de Registro</li> <li>Numero de Actualización</li> </ul>                                  | Tipo Identificación * 👻                        |
|             | Información Propietario         | NA DARA DA DARA MANDA MANANA MANANA MANDA MANDA MANDA MANDA MANDA MANDA MANDA MANDA MANDA MANDA MANDA MANDA MAN | Numero de identificación *                     |
|             |                                 |                                                                                                    |                                                |

En la pestaña "Información General" se requerirá el registro de la siguiente información:

- 1. Fecha de solicitud: se precargará automáticamente
- 2. Tipo de solicitud: Solo se puede seleccionar una de las dos opciones:
  - Registro
  - Actualización de registro

En caso de seleccionar la opción "Actualización de registro" se habilitará la casilla:

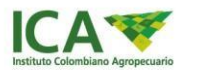

**3. Número de actualización:** Si no se requiere actualización no se requerirá el registro de este campo

|   | Ø'GOV.C                        | 0                                                               | Ir a Gov.co                                    |
|---|--------------------------------|-----------------------------------------------------------------|------------------------------------------------|
|   | ICA*<br>Institute Columbiane A | poperauria                                                      | MINISTERIO DE COMERCIO,<br>INDUSTRIA Y TURISMO |
|   |                                | Registro Solicitud d                                            | le Plantaciones                                |
| 0 | Validación de PIN              | Información General de Registro                                 |                                                |
|   | Información General            | 13-October-2022 10:16:17                                        |                                                |
| 0 | Archivos Adjuntos              | <ul> <li>Registro</li> <li>Actualización de Registro</li> </ul> | Tipo Persona * •                               |
| Ť | Información Solicitante        | Numero de Actualización *<br><u>REG</u> -123                    | Numero de Identificación *                     |
|   | Información Propietario        | Sidularita                                                      |                                                |
|   |                                | aiguiente                                                       |                                                |

- 4. Tipo Persona: Puede correspondera:
  - Persona Natural
  - Persona Jurídica
  - Patrimonio Autónomo

5. Tipo Identificación: Puede corresponder a:

- Nit
- Cédula
- Extranjero

Nota: En caso de seleccionar "Persona Natural", únicamente se le habilitará el tipo de identificación "Cédula" y "Extranjero"; si, por el contrario, selecciona "Persona Jurídica" o "Patrimonio Autónomo" se le habilitará el tipo de identificación "NIT".

6. Número de Identificación: Debe registrar el número de identificación

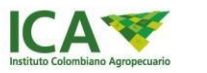

|   | ₿ <mark>'</mark> GOV.C  | 0                                                               | Ir a Gov.co                                    |
|---|-------------------------|-----------------------------------------------------------------|------------------------------------------------|
|   |                         | осрекцина                                                       | MINISTERIO DE COMERCIO,<br>INDUSTRIA Y TURISMO |
|   |                         | Registro Solicito                                               | ud de Plantaciones                             |
| 0 | Validación de PIN       | Información General de Registro                                 |                                                |
| ₽ | Información General     | 13-October-2022 10:16:17                                        | Tipo Persona *                                 |
| 0 | Archivos Adjuntos       | <ul> <li>Registro</li> <li>Actualización de Registro</li> </ul> | Persona Natural                                |
| Ť | Información Solicitante | Numero de Actualización *<br>REG-123                            | Celota<br>                                     |
|   | Información Propietario | Sidulente                                                       |                                                |
|   |                         | organetta                                                       |                                                |

De clic en el botón "Siguiente" para continuar con la solicitud.

| @'GOV.C                 | 0                                                                                        |                                                                                                    |
|-------------------------|------------------------------------------------------------------------------------------|----------------------------------------------------------------------------------------------------|
|                         | opportuna                                                                                | MINISTERIO DE COMERCIO,<br>INDUSTRIA Y TUBISMO                                                                                                    |
|                         | Registro Solicitud de                                                                    | Plantaciones                                                                                                    |
| Validación de PIN       | Información General de Registro                                                          |                                                                                                    |
| Información General     | 13-October-2022 10:18:17                                                                 | Tipo Pensina *                                                                                                    |
| Archivos Adjuntos       | <ul> <li>Registro</li> <li>Actualización de Registro</li> </ul>                          | Persona Natural                                                                                                    |
| Información Solicitante | Numero de Actualización *<br>REG-123                                                     | Cedula<br>Numero de Mentificación *<br>54754526                                                                                                    |
| Información Propietario | Siguiente                                                                                |                                                                                                    |
|                         | Validación de PIN<br>Metermación General<br>Archivos Adjuntos<br>Información Solicitante | Wildschind de PR         Validschind de PR         Validschind de PR <tr< th=""></tr<> |

En la pestaña "Archivos Adjuntos" se requerirá el registro de la siguiente información:

#### Archivos Obligatorios:

- 1. Cert. tradición y libertad (1 O VARIOS)
- 2. Copia cédula propietario o representante legal de la empresa
- **3.** 1 archivo de georreferenciación del área (SHP, GPX)
- 4. Documento información técnica de la plantación

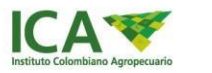

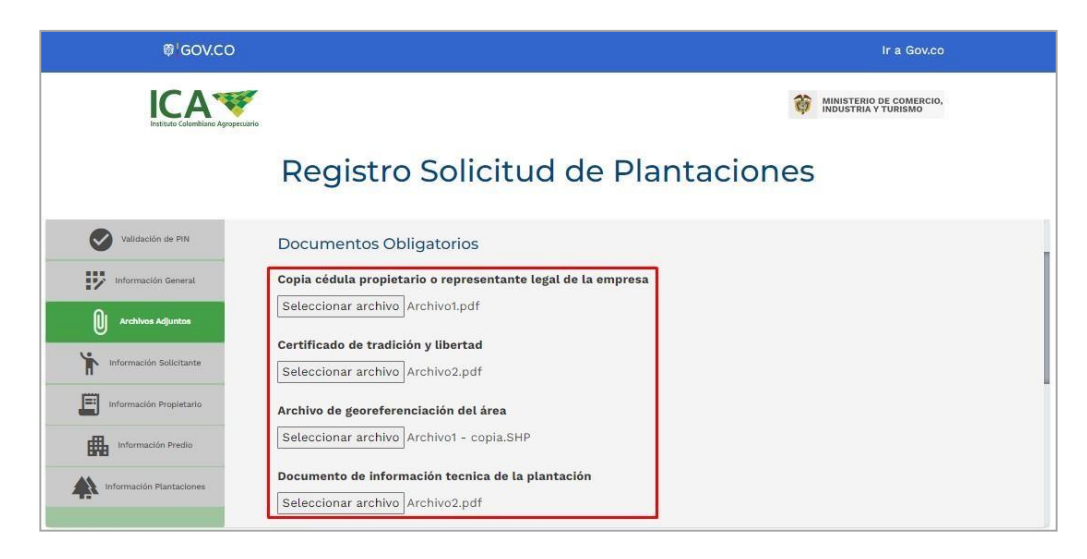

#### Archivos Opcionales:

- 1. Certificado uso del suelo
- 2. Certificado incentivo forestal
- 3. Autorización firmada en notaria

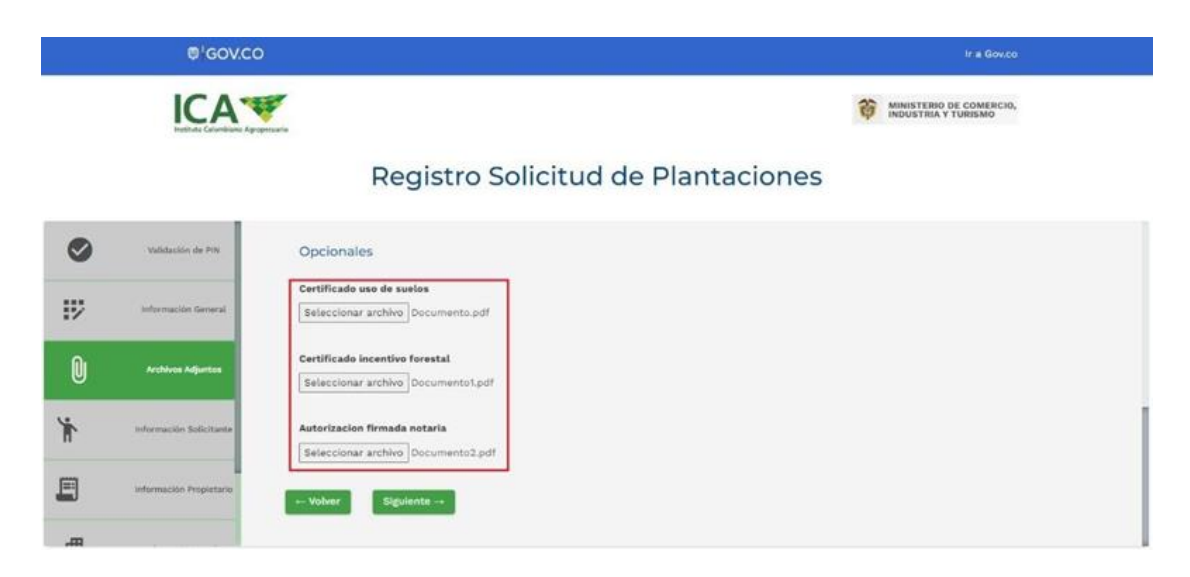

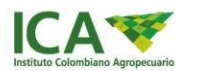

De clic en el botón "Siguiente" para continuar con la solicitud.

|    | Ø GOV.CO                |                                                                         |   |                                                |
|----|-------------------------|-------------------------------------------------------------------------|---|------------------------------------------------|
|    |                         | ppecurio                                                                | 章 | MINISTERIO DE COMERCIO,<br>INDUSTRIA Y TURISMO |
|    |                         | Registro Solicitud de Plantaciones                                      |   |                                                |
| 0  | Validación de PIN       | Opcionales                                                              |   |                                                |
| IV | Información General     | Certificado uso de suelos<br>Seleccionar archivo<br>Documento.pdf       |   |                                                |
| Û  | Archivos Adjuntos       | Certificado incentivo forestal<br>Seleccionar archivo<br>Documento1.pdf |   |                                                |
| Ť  | Información Solicitante | Autorizacion firmada notaria<br>Seleccionar archivo Documento2.pdf      |   |                                                |
|    | Información Propietario | Volver Siguiente                                                        |   |                                                |

En la pestaña "Información Solicitante" se requerirá el registro de la siguiente información:

Se habilitará la sección "Persona Natural" si en la pestaña "Información General" se seleccionó en "Tipo Persona" la opción "Persona Natural"; en caso de haber seleccionado la opción "Persona Jurídica" o "Patrimonio Autónomo" se habilitarán las secciones "Persona Natural" y "Persona Jurídica".

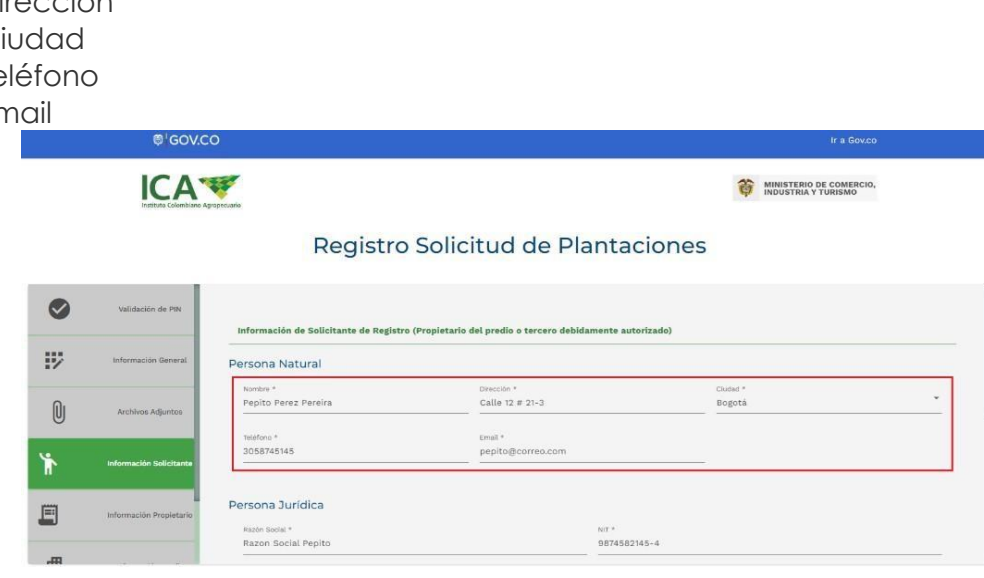

#### Persona Natural:

- 1. Nombre
- 2. Dirección
- 3. Ciudad
- 4. Teléfono
- 5. Email

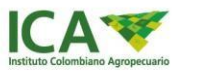

#### Persona jurídica

- **1.** Razón Social:
- 2. NIT
- 3. Email Empresa
- 4. Dirección Empresa
- 5. Teléfono Empresa
- 6. Representante Legal
- 7. Identificación Representante Legal
- 8. Teléfono
- 9. Email

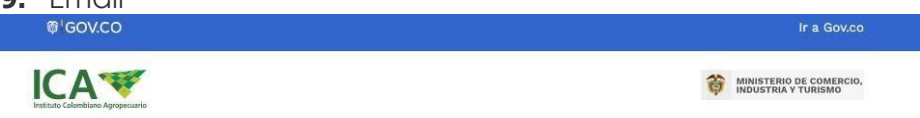

## Registro Solicitud de Plantaciones

| Información General     | Razón Social *<br>Razón Social Pepito           | NIT *<br>92183721-2                   |  |
|-------------------------|-------------------------------------------------|---------------------------------------|--|
| Archivos Adjuntos       | Email Empresa *<br>pepito@hotmail.com           | Dirección Empresa *<br>Calle 23 17-4  |  |
| Información Solicitante | Teléfono Empresa *<br>3012716273                | Representante Legal *<br>Pepito Perez |  |
| Información Propietario | Identificación Representante Legal * 1028173812 | Teléfono *<br>3029182321              |  |
| Información Predio      | Email *                                         |                                       |  |

De clic en el botón "Siguiente" para continuar con la solicitud

|          | Ø GOV.CC                |                                                                                  | Ir a Gov.co                                                                     |
|----------|-------------------------|----------------------------------------------------------------------------------|---------------------------------------------------------------------------------|
|          | Hathets Generative      |                                                                                  | industria y turismo                                                             |
|          |                         | Registro Solicitud                                                               | le Plantaciones                                                                 |
| 0        | Validación de PIN       | Teléfono Empresa *<br>3013652485                                                 | Representanto Lopil *<br>Pablo Perez                                            |
| 12       | Información General     | identificación Ropresentante Legal *<br>98524566845                              | 1646/00 *<br>3018745966                                                         |
| U        | Archivos Adjuntos       | Email.4<br>pablo@correo.com                                                      | Cludad de Esp. de Certificado de Existencia y representación Legal: *<br>Bogotá |
| ۴        | Información Solicitante | Fecha de Exp. Certificado de Existencia y Representación legal: *<br>13 Oct 2022 | e                                                                               |
| <b>.</b> | Información Propietario | Volver Siguiente                                                                 |                                                                                 |

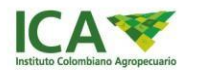

En la pestaña "Información Propietario" se requerirá el registro de la siguiente información:

Se habilitará la sección "Persona Natural" si en la pestaña "Información General" se seleccionó en "Tipo Persona" la opción "Persona Natural"; en caso de haber seleccionado la opción "Persona Jurídica" o "Patrimonio Autónomo" se habilitará la sección "Persona Jurídica / Patrimonio Autónomo"

#### Persona Natural:

- 1. Nombre
- 2. Dirección
- 3. Ciudad
- 4. Teléfono

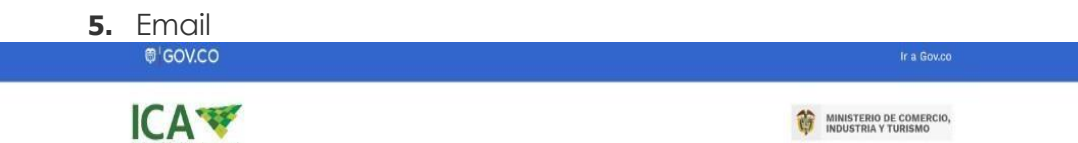

#### Registro Solicitud de Plantaciones

| 0        | Validación de PIN       | Información Propietario o tenedor del | oredio                     |                   |
|----------|-------------------------|---------------------------------------|----------------------------|-------------------|
| W/       | Información General     | Persona Natural                       |                            |                   |
|          |                         | Nombre *                              | Número de Identificación * | Directión *       |
| 0        |                         | Pepito Perez                          | 91457445                   | Calle 24 # 78-6   |
| U        | Archivos Adjuntos       |                                       |                            |                   |
| Ŭ        |                         | Cluded *                              | Teléfona *                 | Email *           |
|          |                         | Bogota                                | 3054874522                 | pepito@correo.com |
| Ť        | Información Solicitante |                                       |                            |                   |
|          |                         | Otros Propietarios                    |                            |                   |
| <b>E</b> | Información Propietario |                                       |                            |                   |
|          | _                       | ← Volver Siguiente →                  |                            |                   |

Se le permitirá añadir "Otros Propietarios" dando clic en la casilla de verificación "Otros Propietarios"

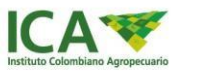

|   | @¦GOV.C                     | 0                        |                          | Ir a Gov.co                                    | 6                |
|---|-----------------------------|--------------------------|--------------------------|------------------------------------------------|------------------|
|   | Instituto Colombiano Ag     | papecuario               |                          | MINISTERIO DE COMERCIO,<br>INDUSTRIA Y TURISMO |                  |
|   |                             | Registro                 | Solicitud de Plar        | ntaciones                                      |                  |
| 0 | Archivos Adjuntos           | Cudad *<br>Bogotá        | Taláfono *<br>3054874522 | Email *<br>pepito@correo.com                   |                  |
| Ť | Información Solicitante     | Propietarios Adicionales |                          |                                                | 1                |
|   | Información Propietario     | Nombre *                 | Tipo Identificación *    | Número de Identificación *                     | •                |
| ₼ | Información Predio          |                          |                          | Agr                                            | egar Propietario |
|   | Información<br>Plantaciones | ← Volver Siguiente →     |                          |                                                |                  |

Allí se le requerirá el registro de la siguiente información:

- 1. Nombre
- 2. Tipo identificación
- 3. Número de identificación

Se le permitirá añadir más de un propietario adicional dando clic en el botón "Agregar Propietario"

|   | Ø GOV.C                     | 0                        |                                 |                              | 2)<br>2                              | Ir a Gov.co         |
|---|-----------------------------|--------------------------|---------------------------------|------------------------------|--------------------------------------|---------------------|
|   | ICA*                        |                          |                                 | MINISTERIO DE INDUSTRIA Y TU | COMERCIO,<br>RISMO                   |                     |
|   |                             | Registro                 | Solicitud de P                  | lantaci                      | ones                                 |                     |
| " |                             | Otros Propietarios       |                                 |                              |                                      |                     |
| 0 | Archivos Adjuntos           | Propietarios Adicionales |                                 |                              |                                      |                     |
| Ť | Información Solicitante     | Nombre *<br>Blanca Perez | Tipo identificación *<br>Cedula | * 9                          | umero de Identificación *<br>5874521 |                     |
| E | Información Propietario     | Nombre *                 | Tipo Identificación *           | * N                          | lúmero de Identificación *           |                     |
| ₽ | Información Predio          |                          |                                 |                              |                                      | Agregar Propietario |
|   | Información<br>Plantaciones | ← Volver Siguiente →     |                                 |                              |                                      |                     |

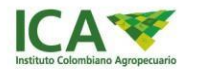

| ₿ <sup>I</sup> GOV. | со                    | Ir a Gov.co                                    |
|---------------------|-----------------------|------------------------------------------------|
|                     | Agrepozale            | MINISTERIO DE COMERCIO,<br>INDUSTRIA Y TURISMO |
|                     | Registro Solicitud de | e Plantaciones                                 |
| .,                  | 🛛 Otros Propietarios  |                                                |

|   |                             | Otros Propietarios       |                                 |                                           |                     |                                                         |
|---|-----------------------------|--------------------------|---------------------------------|-------------------------------------------|---------------------|---------------------------------------------------------|
| 0 | Archivos Adjuntos           | Propietarios Adicionales |                                 |                                           |                     |                                                         |
| Ť | Información Solicitante     | Nombre *<br>Blanca Perez | Tipo identificación *<br>Cedula | * Wolmero de identificación *<br>95874521 |                     |                                                         |
| 8 | Información Propietario     | Nombre *                 | Tipo Identificación *           | • Número de Identificación *              | _ 🔲 🔶               | De Clic en el Icono para<br>eliminar el propietario que |
| 曲 | Información Predio          |                          |                                 |                                           | Agregar Propietario | requiera                                                |
|   | Información<br>Plantaciones | ← Volver Siguiente →     |                                 |                                           |                     |                                                         |

#### Persona Jurídica / Patrimonio Autónomo

- 1. Razón Social:
- **2.** NIT
- 3. Email Empresa
- 4. Dirección Empresa
- 5. Teléfono Empresa
- 6. Representante Legal
- 7. Identificación Representante Legal
- 8. Teléfono
- 9. Email

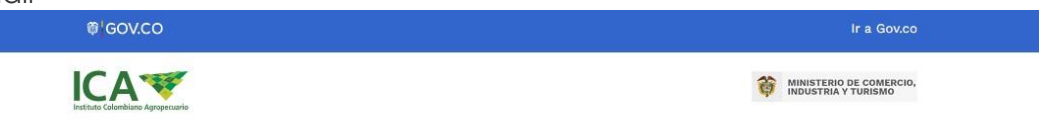

# Registro Solicitud de Plantaciones

| Validación de PIN        | Información Propietario o tenedor del predio |                              |  |
|--------------------------|----------------------------------------------|------------------------------|--|
| Información General      | Persona Jurídica / Patrimonio Autónom        | on                           |  |
| Archivos Adjuntos        | Razón Social *                               | NIT *                        |  |
| Información Solicitante  | Razón Social                                 | 92819381-1                   |  |
|                          | Email Empresa *                              | Dirección Empresa *          |  |
| Información Propietario  | pepito@hotmail.com                           | Calle 23 14-5                |  |
| Información Predio       | Teléfono Empresa *                           | Nombre Representante Legal * |  |
| Información Plantaciones | 3013827128                                   | Pepito Perez                 |  |
|                          | Número Identificación Representante Legal *  | Teléfono *                   |  |

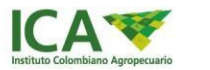

| ₿ <sup>1</sup> GOV.CO |  |  |
|-----------------------|--|--|
| <b>ICA</b>            |  |  |

MINISTERIO DE COMERCIO, INDUSTRIA Y TURISMO

## Registro Solicitud de Plantaciones

| Información General                           | Teléfono Empresa *<br>3013827128                               | Nombre Representante Legal *<br>Pepito Perez |  |
|-----------------------------------------------|----------------------------------------------------------------|----------------------------------------------|--|
| Archivos Adjuntos     Información Solicitante | Número Identificación Representante Legal *<br>10281232111<br> | Teláfono *<br>3012838293                     |  |
| información Propietario                       | Email *<br>pepito@hotmail.com                                  |                                              |  |
| Información Predio                            | ← Volver Siguiente →                                           |                                              |  |

De clic en el botón "Siguiente" para continuar con la solicitud

| ₿ <sup>†</sup> GOV.CO    |                                                                                                    | Ir a Gov.co                                    |
|--------------------------|----------------------------------------------------------------------------------------------------|------------------------------------------------|
|                          | caurio                                                                                                    | MINISTERIO DE COMERCIO,<br>INDUSTRIA Y TURISMO |
|                          | Registro Solicitud                                                                                                    | de Plantaciones                                |
| Validación de PIN        | habira@usinimia.u                                                                                                    |                                                |
| Información General      | Teléfono Empresa *<br>3013827128                                                                                                    | Nombre Representante Legal *<br>Pepito Perez   |
| Archivos Adjuntos        | Número Identificación Representante Legal *                                                                                                    | Teléfono *                                     |
| Información Solicitante  | 10281232111                                                                                                    | 3012838293                                     |
| Información Propietario  | <sup>Email *</sup><br>pepito@hotmail.com                                                                                                    |                                                |
| Información Predio       |                                                                                                    |                                                |
| Información Plantaciones | $\leftarrow Volver \qquad \qquad Siguiente \rightarrow \qquad \qquad \qquad \qquad \qquad \qquad \qquad \qquad \qquad \qquad \qquad \qquad \qquad \qquad \qquad \qquad \qquad \qquad $ |                                                |

En la pestaña "Información Predio" se requerirá el registro de la siguiente información:

- 1. Departamento
- 2. Código departamento (Se precargará automáticamente al seleccionar el Departamento)
- 3. Municipio
- 4. Código municipio (Se precargará automáticamente al seleccionar el municipio)
- 5. Vereda
- 6. Nombre del predio
- 7. Matricula inmobiliaria

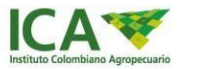

- 8. Número predial
- 9. Fecha de Exp. del certificado de tradición y libertad
- 10. Área del predio en hectáreas

| @ GOV.CC                                                                                                    | )                                                                                                    |                                                                                                    |                                                                        | Ir a Gov.co                                                                                     |  |
|----------------------------------------------------------------------------------------------------|----------------------------------------------------------------------------------------------------|----------------------------------------------------------------------------------------------------|------------------------------------------------------------------------|-------------------------------------------------------------------------------------------------|--|
| ICA V                                                                                                    |                                                                                                    |                                                                                                    | inisterio de comercio.<br>MINISTERIO DE COMERCIO.                      |                                                                                                 |  |
|                                                                                                    | Registro S                                                                                                    | Solicitud de                                                                                                    | Plantacion                                                             | es                                                                                              |  |
|                                                                                                    | Registro                                                                                                    |                                                                                                    |                                                                        |                                                                                                 |  |
|                                                                                                    |                                                                                                    |                                                                                                    |                                                                        |                                                                                                 |  |
| Validación de PIN                                                                                                    |                                                                                                    |                                                                                                    |                                                                        |                                                                                                 |  |
| Validación de PIN                                                                                                    | Información del predio o pr                                                                                                    | edios donde se ubica la pla                                                                                                    | ntación forestal o sistema agro                                        | forestal con fines comerciales                                                                  |  |
| Validación de PIN<br>Información General<br>Archivos Adjuntos                                                                                                    | Información del predio o pr<br>Predio 1                                                                                           | edios donde se ubica la pla                                                                                                    | ntación forestal o sistema agro                                        | forestal con fines comerciales                                                                  |  |
| Valuación General<br>Marchivos Adjuntos                                                                                                    | Información del predio o pro-<br>Predio 1<br>Departamento *                                                                       | edios donde se ubica la pla                                                                                                    | ntación forestal o sistema agro                                        | forestal con fines comerciales                                                                  |  |
| Valuación General<br>Mrformación General<br>Archivos Adjuntos<br>Información Solicitante                                                                                                    | Información del predio o pr<br>Predio 1<br>Departamento *<br>Santander                                                            | edios donde se ubica la pla Código Departamento * 68                                                                           | Municipio *<br>Guadalupe                                               | Código Municipio<br>41319                                                                       |  |
| Validación de HN  Información General  Archivos Adjuntos  Información Solicitante  Información Propietario                                                                                                    | Información del predio o pr<br>Predio 1<br>Departamento *<br>Santander<br>Vereda                                                  | edios donde se ubica la pla<br>Código Departamento<br>68<br>Nombre del Predio *                                                | Municipio *<br>Guadalupe<br>Matricula Inmobiliaria *                   | forestal con fines comerciales Código Municipio 41319 Número Prediak *                          |  |
| Validación de HN  Información General  Información Solicitante  Información Propletario  Información Propletario  Información Propletario                                                                                               | Información del predio o pr<br>Predio 1<br>Departamento *<br>Santander<br>Vereda<br>ARRAYANES                                     | edios donde se ubica la pla<br>Código Departamento<br>68<br>Nombre del Predio *<br>Guadalupe                                   | Municipio *<br>Guadalupe<br>Matricula Inmobiliaria *<br>Matricula 2223 | forestal con fines comerciales<br>código Municipio<br>* 41319<br>Número Prediat *<br>1234566789 |  |
| Validación de HN  Información General  Archivos Adjuntos  Información Propietario  Información Propietario  Información Propietario  Información Propietario  Información Propietario  Información Propietario  Información Propietario | Información del predio o pr<br>Predio 1<br>Departamento *<br>Santander<br>Vereda<br>ARRAYANES<br>Fecha de Exp. del Certificado de | edios donde se ubica la pla<br>Código Departamento<br>68<br>Nombre del Predio *<br>Guadalupe<br>Årea del predio en hectáreas * | Municipio *<br>Guadalupe<br>Matricula Inmobiliaria *<br>MI-2132123     | Código Municipio<br>Código Municipio<br>41319<br>Número Predial *<br>1234566789                 |  |

Se le permitirá añadir más de un predio, dando clic en el botón "Agregar Predio"

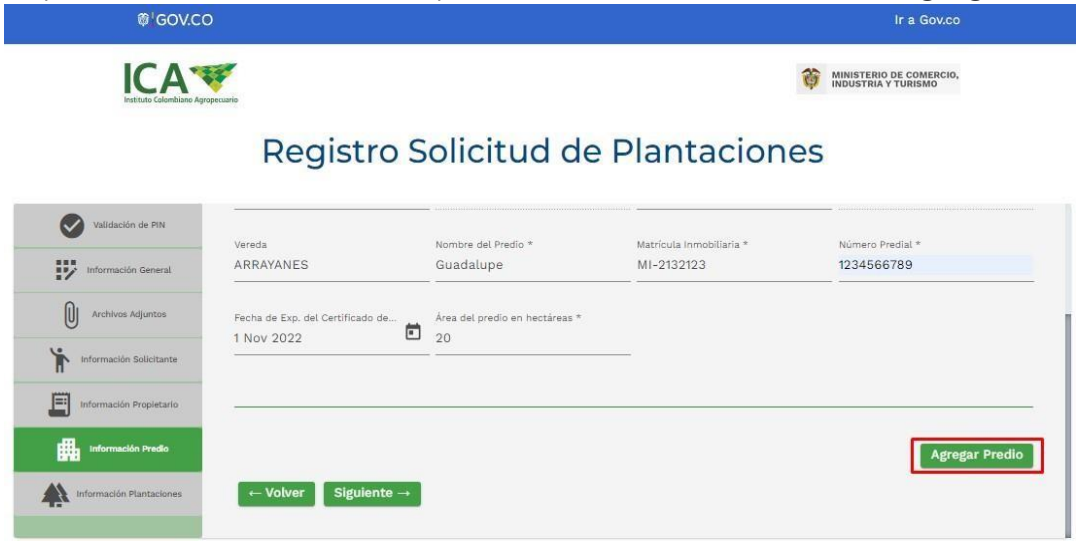

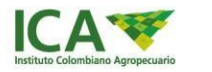

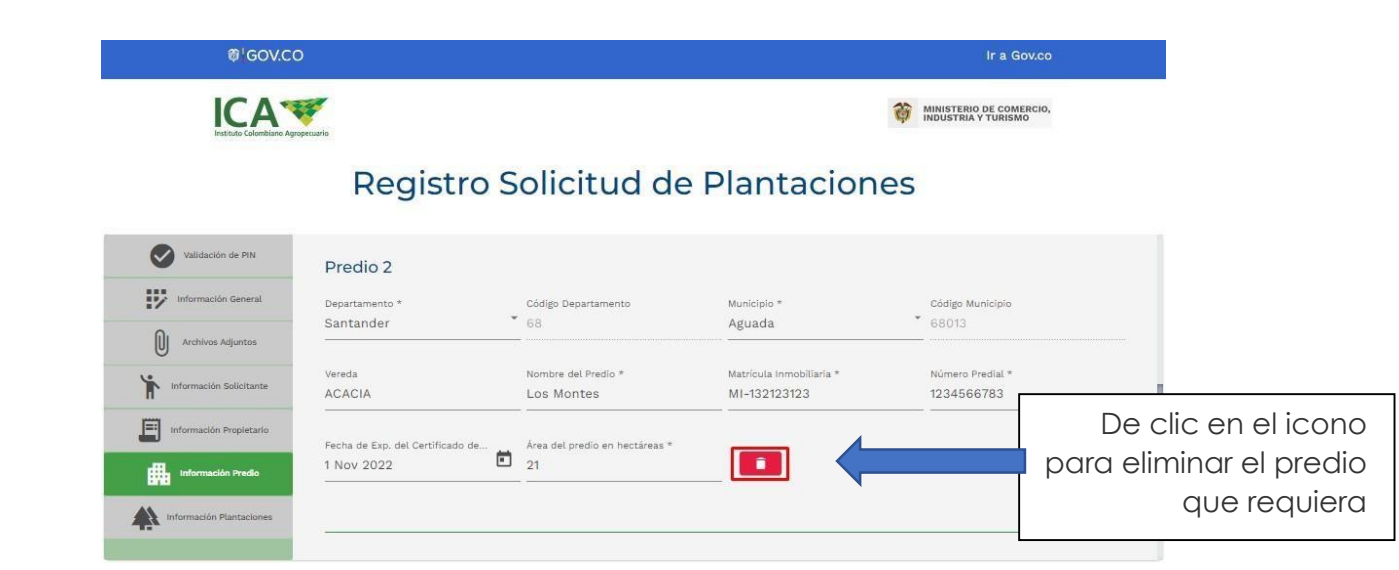

De clic en el botón "Siguiente" para continuar con la solicitud

| ₿ <sup>I</sup> GOV.CC                                    | <b>)</b>                                             |                                                                          |                                          | Ir a Gov.co                                    |
|----------------------------------------------------------|------------------------------------------------------|--------------------------------------------------------------------------|------------------------------------------|------------------------------------------------|
|                                                          | gercario                                             |                                                                          | <b>\$</b>                                | MINISTERIO DE COMERCIO,<br>INDUSTRIA Y TURISMO |
|                                                          | Registro S                                           | olicitud de                                                              | Plantaciones                             | i                                              |
| Validación de PIN Validación General Información General | Vereda<br>ACACIA<br>Fecha de Exp. del Certificado de | Nombre del Predio *<br>Los Montes<br>-<br>Área del predio en hectáreas * | Matricula Inmobiliaria *<br>MI-132123123 | Número Predial *<br>1234566783                 |
| información Solicitante                                  | 1 Nov 2022                                           | 21                                                                       | _ •                                      |                                                |
| Información Piredio                                      | ← Volver Siguiente →                                 |                                                                          |                                          | Agregar Predio                                 |

En la pestaña "Información Plantaciones" se requerirá el registro de la siguiente información:

- 1. Nombre científico
- 2. Nombre común (Se cargará automáticamente)
- 3. Año establecimiento (Debe ser igual o mayor al año 1970)
- 4. Área plantada en hectáreas
- 5. Cantidad de árboles total
- 6. Finalidad establecimiento

www.ica.gov.co

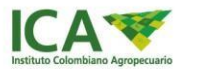

- **7.** Fuente financiación
  - 8. Otra fuente financiación

|       | ₿ <mark>'</mark> GOV.C        | 0                                               |                                                | ir a Gov.co                                                       |
|-------|-------------------------------|-------------------------------------------------|------------------------------------------------|-------------------------------------------------------------------|
|       | ICA<br>Instituto Colombiano A | trupecuario                                     |                                                | MINISTERIO DE COMERCIO,<br>INDUSTRIA Y TURISMO                    |
|       |                               | Registre                                        | o Solicitud de Plantaci                        | iones                                                             |
|       |                               | Información de la plantaciónforesta             | l o sistema agroforestal con fones comerciales |                                                                   |
| 0     | Archivos Adjuntos             | Plantación 1                                    |                                                |                                                                   |
| Yin I | Información Solicitante       | Nombre Científico *<br>Retrophyllum Rospigliosi | Nombre Común * Pino romeron                    | Año Establecimiento * 2012                                        |
|       |                               | Área plantada en hoctáreas *<br>11              | Cantidad de árboles total *<br>10              | Finalidad Establecimiento *<br>Comercial, Productora O Industrial |
|       | Información Propietario       | Fuente Financiación *<br>Recursos Propios       | • Otra Fuente Financiación                     |                                                                   |
| #     | Información Predio            |                                                 |                                                |                                                                   |
|       | Información<br>Plantaciones   |                                                 |                                                | Agregar Plantación                                                |

Se le permitirá añadir más de una plantación, dando clic en el botón "Agregar Plantación"

|    | ₿ <mark>¦</mark> GOV.C      | 0                                              |                                    | Ir a Gov.co                                                       |
|----|-----------------------------|------------------------------------------------|------------------------------------|-------------------------------------------------------------------|
|    | ICA*                        | repectario                                     |                                    | MINISTERIO DE COMERCIO,<br>INDUSTRIA Y TUNISMO                    |
|    |                             | Registro Sol                                   | licitud de Plantacion              | les                                                               |
| ., |                             | Información de la plantaciónforestal o sistema | agroforestal con fones comerciales |                                                                   |
| 0  | Archivos Adjuntos           | Plantación 1                                   | Nambra Comán *                     | Año Establacimiento *                                             |
|    |                             | Retrophyllum Rospigliosi                       | * Pino romeron                     | 2012                                                              |
| H. | Informacion Soucitante      | Área plantada en hectáreas *<br>11             | Cantildad de àrboles total *<br>10 | Finalidad Establecimiento *<br>Comercial, Productora O Industrial |
| E  | Información Propietario     | Fuente Financiación *                          |                                    |                                                                   |
| 畾  | Información Predio          | Recursos Propios                               | Otra Fuente Financiación           |                                                                   |
|    | Información<br>Plantaciones |                                                |                                    | Agregar Plantación                                                |

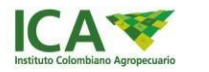

|    | ₿ <sup>I</sup> GOV.C        | 0                            |                                    | Ir a Gov.co                                    |                         |
|----|-----------------------------|------------------------------|------------------------------------|------------------------------------------------|-------------------------|
|    |                             | repecuato                    |                                    | MINISTERIO DE COMERCIO,<br>INDUSTRIA Y TURISMO |                         |
|    |                             | Registro                     | Solicitud de Plantacio             | ones                                           |                         |
| ., |                             | Plantación 2                 |                                    |                                                |                         |
| 0  | Archivos Adjuntos           | Nombre Científico *          | <ul> <li>Nombre Común *</li> </ul> | Año Establecimiento *                          |                         |
| Ť  | Información Solicitante     | Área plantada en hectáreas * | Cantidad de árboles total *        | Finalidad Establecimiento *                    | De clic en el icon      |
|    | Información Propietario     | Fuente Financiación *        | ♥ Otra Fuente Financiación         |                                                | para eliminar el predic |
| 畾  | Información Predio          |                              |                                    |                                                | que requiero            |
|    | Información<br>Plantaciones | ← Volver Generar Solicitud   |                                    | Agregar Plant                                  | tación                  |

De clic en el botón "Generar Solicitud" para finalizar el registro de la solicitud

|   | ₿'GOV.C                     | 0                                                           |                                   | Ir a Gov.co                                                       |
|---|-----------------------------|-------------------------------------------------------------|-----------------------------------|-------------------------------------------------------------------|
|   |                             | ropecuaño                                                   |                                   | MINISTERIO DE COMERCIO,<br>INDUSTRIA Y TURISMO                    |
|   |                             | Registro                                                    | Solicitud de Plantaci             | iones                                                             |
|   | Archivos Adjuntos           | Nombre Cientifico *<br>Retrophyllum Rospigliosi             | Nombre Común * Pino romeron       | Año tastatucimiento * .<br>2012                                   |
| Ť | Información Solicitante     | Area plantada en hectáreas *<br>11<br>Fuente Financiación * | Cantidad de árboles total *<br>10 | Finalidad Extablacimiento *<br>Comercial, Productora O Industrial |
|   | Información Propietario     | Recursos Propios                                            | Otra Fuente Financiación          |                                                                   |
| ጨ | Información Predio          |                                                             |                                   | Agregar Plantación                                                |
|   | Información<br>Plantaciones | ← Volver Generar Solicitud                                  |                                   |                                                                   |

En caso de ser exitoso el proceso, se mostrará el mensaje de confirmación

Su solicitud ha sido enviada satifactoriamente

Al no registrar la información correctamente y de forma completa en el formulario, se retornará un mensaje de error que no le permitirá continuar con el proceso

Por favor revise cuidadosamente el formulario que cuenta con campos inválidos.

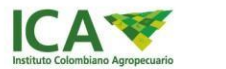

### 1.3 Generar radicado de la solicitud por seccional (Código DANE Departamento – número de la solicitud)

Una vez registre la información y anexe los documentos, se notificará por correo al usuario que se ha generado la solicitud, con el PDF del mismo, la solicitud generará un número de radicado,

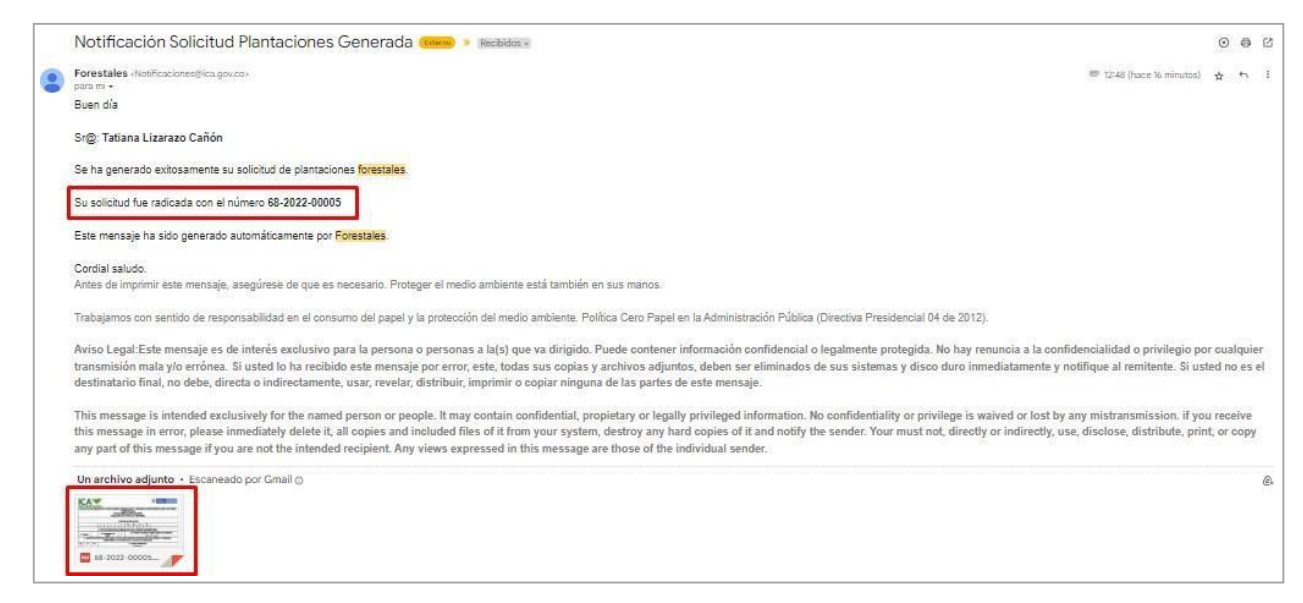

El documento PDF contará con la información ingresada en el proceso de registro. (El cual le genera un formato como la siguiente imagen)

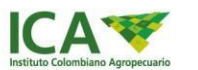

| 1. FECHA DE SOLICITUD     1. FECHA DE SOLICITUD     2 0 0 2 0 2 1 1 1 0 1     2 0 0 2 2 1 1 1 0 1     2 1 0 2 1 2 1 1 0 1     2 1 0 2 1 2 1 1 0 1     2 1 0 2 1 2 1 1 0 1     2 1 0 2 1 2 1 1 0 1     2 1 0 2 1 2 1 1 0 1     2 1 0 2 1 2 1 1 0 1     2 1 0 2 1 2 1 1 0 1     2 1 0 2 1 2 1 1 0 1     2 1 0 2 1 2 1 1 0 1     2 1 0 2 1 2 1 1 0 1     2 1 0 2 1 2 1 1 0 1     2 1 0 2 1 2 1 1 0 1     2 1 0 2 1 2 1 1 0 1     2 1 0 2 1 2 1 1 0 1     2 1 0 2 1 2 1 1 0 1     2 1 0 2 1 2 1 1 0 1     2 1 0 2 1 2 1 1 0 1     2 1 0 2 1 2 1 1 0 1     2 1 0 2 1 2 1 1 0 1     2 1 0 2 1 2 1 1 0 1     2 1 0 2 1 2 1 1 0 1     2 1 0 2 1 2 1 1 0 1     2 1 0 2 1 2 1 1 0 1     2 1 0 2 1 2 1 1 0 1     2 1 0 2 1 2 1 1 0 1     2 1 0 2 1 2 1 1 0 1     2 1 0 2 1 2 1 1 0 1     2 1 0 2 1 2 1 1 0 1     2 1 0 2 1 2 1 2 1 1     3 DENTIFICADÓN DE CUEIN BERA TITULAR DE REGISTRO PROPEITARIO DEL PREDIO O TERCERO DEBIDAM ENTENTE AUTORIZADO) TITULAR DE REGISTRO     9 128518-1     3 Antonom     3 Antonom     4.1 9 128510-1     3 Antonom     AUTORIZADO)     TERCERO DEBIDAM AUTORIZADO      TERCERO DEBIDAM AUTORIZADO      4.1 PORMACIÓN SOLICITANTE DEL REGISTRO PROPEITARIO DEL PREDIO O TERCERO DEBIDAM AUTORIZADO      4.1 PORMACIÓN SOLICITANTE DEL REGISTRO PROPEITARIO DEL PREDIO O TERCERO DEBIDAM AUTORIZADO      4.1 DIVENCIÓN      Tafána Lizarazio      4.1 DIVENCIÓN E Cuala 23 2 3 -17     Didate: DIVENTATIO      DIVENTATION      DIVENTATION       | 1. FECHA DE SOLICITUD         A       A       A       M       M       D       D         2. TIPO DE SOLICITUD: INDIQUE CON URA X8GON CORRESPONDA       2.2. TIPO DE SOLICITUD: INDIQUE CON URA X8GON CORRESPONDA       2.2. TIPO DE SOLICITUD: INDIQUE CON URA X8GON CORRESPONDA         2. TIPO DE SOLICITUD: INDIQUE CON URA X8GON CORRESPONDA       EEG-121222         COCN DE QUEIN SERA TITULAR DE REGISTRO (PROPIETARIO DEL PREDIO O TENEDOR DEBIDAMENTE ALTORIZADO) O TITULAR DE LREGISTRO       91282180-1         912825180-1       91282180-1       1.4 Patiencio         N SOLICITANTE DEL REGISTRO (PROPIETARIO DEL PREDIO O TERCERO DEBIDAMENTE ALTORIZADO)       1.4 Antonno         TURMA       ALtornizadon       2.2 1.71         PURSIMA       PURSIMA       PURSIMA         ANAL       3027123       0         DE BERVERU PROPONICALIZON       EXECATION       2.1 STATE         Madary 3031527123       0       0       0         DE BERVERU PROPONICALIZON       0       0       0       0         ORIGINARIA       0       0       0       0       0       0         ORIGINARIA       0       0       0       0       0       0       0       0       0       0       0       0       0       0       0       0       <                                                                                                    | UUL   | ICITUD D                                                                                                    | EREG                                                       | ISTRO                                                 | PLANT                                                                                                    | Decr                 | CON<br>con<br>ción ICA | STALI<br>ERCI<br>de 20<br>07164 | ESYS<br>NLES<br>19 del<br>1 de 15 | MADR     | AS AGE     | ROFORESTALES            | CON F    | INE |
|----------------------------------------------------------------------------------------------------|----------------------------------------------------------------------------------------------------|-------|----------------------------------------------------------------------------------------------------|------------------------------------------------------------|-------------------------------------------------------|----------------------------------------------------------------------------------------------------|----------------------|------------------------|---------------------------------|-----------------------------------|----------|------------|-------------------------|----------|-----|
| I.FECHA DE SOLUTUD           A         A         A         M         M         D         D         D           2         0         2         2         1         1         0         D         D           2         0         2         2         1         1         0         D         D           2.1 PLO DE SOLUTTUD: NOUCE CON UNA SEGUI CONFRESPONDA         2.2 Anatrización de senar         RED: 12012422         3.10ENTIFICACIÓN DE CUERN BERA TITULAR DE REGISTICIO (PROVIET ANDO PROVIET ANDO PROVIET AN                                                                                                    | 1. FECHADE SOLICITUD           2         0         2         1         1         0         1           2         0         2         1         1         0         1           2         0         2         1         1         0         1           2         0         2         1         1         0         1           2         2         0         2         1         1         0         1           2         2         0         2         1         1         0         1           2         2         1         1         0         1         0         1           2         2         2         1         1         0         1         0         1           0         2         2         1         Nimero simultance         HIG-12102         0         1         0         1         0         1         0         1         0         1         0         1         0         1         0         1         0         1         0         1         0         1         0         1         0         1         0         1 <th></th> <th></th> <th></th> <th></th> <th></th> <th></th> <th></th> <th></th> <th></th> <th></th> <th></th> <th></th> <th></th> <th></th>                                                                                                    |       |                                                                                                    |                                                            |                                                       |                                                                                                    |                      |                        |                                 |                                   |          |            |                         |          |     |
| A         A         A         A         A         M         M         D         D           2         0         2         2         1         1         0         1         1         0         1         1         0         1         1         0         1         1         0         1         1         0         1         1         0         1         1         0         1         1         0         1         1         0         1         1         0         1         1         1         0         1         1         1         1         1         1         1         1         1         1         1         1         1         1         1         1         1         1         1         1         1         1         1         1         1         1         1         1         1         1         1         1         1         1         1         1         1         1         1         1         1         1         1         1         1         1         1         1         1         1         1         1         1         1         1         1                                                                                                    | A         A         A         A         M         M         D         D           2         0         2         2         1         1         0         1         1         1         1         1         1         1         1         1         1         1         1         1         1         1         1         1         1         1         1         1         1         1         1         1         1         1         1         1         1         1         1         1         1         1         1         1         1         1         1         1         1         1         1         1         1         1         1         1         1         1         1         1         1         1         1         1         1         1         1         1         1         1         1         1         1         1         1         1         1         1         1         1         1         1         1         1         1         1         1         1         1         1         1         1         1         1         1         1         1         1                                                                                                    |       |                                                                                                    |                                                            |                                                       |                                                                                                    |                      | 1. FECH                | DE SO                           | JLICIT.                           | JD       |            |                         |          |     |
| 2         0         2         2         1         1         0         1           2. THO DE SOLCTTUC: INDUCTO: CON UNA SEGENOND CORRESPONDA         2.1 Registro         2.2 Registro         2.1 Registro         2.2 Registro         2.2 Registro         2.2 Registro         2.2 Registro         2.2 Registro         2.2 Registro         2.2 Registro         REG-12312422         2.2 Registro         REG-12312422         2.2 Registro         REG-12312422         2.2 Registro         REG-12312422         2.2 Registro         REG-12312422         2.2 Registro         REG-12312422         2.2 Registro         REG-12312422         2.2 Registro         REG-12312422         2.2 Registro         REG-12312422         2.3 Registro         2.4 Registro         2.4 Reg                                                                                                    | 2         0         2         2         1         1         0         1           2         2. TPO DE SOLCTTOL: INDIVIDUE CON LIVEA XSEGUN CORRESPONDA         22.57.18 Name: oscipilos del rigitto ciglos de actualización: Res (17.12.22)         REG-12.12.22         CON DE GUIEN BERA TITULAR DE REGISTRO (PROPERTARIO DEL PREDIO O TENEDOR DEBIDAMENTE AUTORIZADO) O TITULAR DE LE REGISTRO           0         3.1 Minero sòunificación         3.1 Minero sòunificación         1.4 Patelinorió           0         3.3 Prenore         3.4 Patelinorió         1.4 Patelinorió           0         3.2 Prenore         3.4 Patelinorió         1.4 Patelinorió           0.1 Calas 24 2-17         PURISIMA         1.4 Patelinorió         1.4 Patelinorió           0.2 Calas 24 2-17         PURISIMA         1.4 Patelinorió         1.4 Patelinorió           0.2 Calas 24 2-17         Calas 24 2-17         PURISIMA         1.4 Patelinorió           0.2 Calas 24 2-17         Calas 24 2-17         PURISIMA         1.4 Patelinorió           0.2 Calas 24 2-17         Calas 24 2-17         PURISIMA         1.4 Patelinorió           0.2 Calas 21 7.4 exitorió Social Plepto         1.2 PAROPE Para         1.4 Para           0.3 Paración Bocial Plepto         1.2 Para         1.4 Para           0.4 Calas 21 7.14 exitorió Social Plepto         1.4 Para         <                                                                                                    |       |                                                                                                    | 3                                                          | A                                                     | A                                                                                                    | A                    | A                      | M                               | M                                 | D        | D          | 12                      |          |     |
| 2.1 Flaglatio     2.1 Flaglatio     2.1 Flaglatio     2.2 Analgation     4.2 Analgation     4.2 Analgation     4.2 Analgation     4.2 Second Control of the Second Control of the Second Control of the Second Control     4.1 Flaglation     4.1 Flaglation        | Z I Activitation of X 2 2.1 Market A SEGM COMPLEY MUA     22 Activitations of X 2 2.1 Market Application of the schedulated on:                                                                                                    |       |                                                                                                    |                                                            | 2                                                     | 0                                                                                                    | 2                    | 2                      | 1                               | 1                                 | 0        | 1          | 0001001                 |          |     |
| 2.1 Registro         2.2 Abultación de<br>registro         x         2.2.1 Numero completo de ingleto de golo de de data<br>inficio trazinaria           3.0 EXENTIFICACIÓN DE CUEIN BERA TITULAR DE REGISTRO (PROPIETARIO DEL PREDIO O TENE<br>DE BIDAMENTE AUTORIZACIÓN O TITULAR DE REGISTRO<br>VIENTI CO         CE         3.1 Nennes deutrificación           X         9128318-1         3.4 Petitionio<br>3.1 Nennes deutrificación         3.4 Petitionio           3. INFORMACIÓN SOLICITANTE DEL REGISTRO (PROPIETARIO DEL PREDIO O TENCERO DEBIDA<br>Autoria         3.4 Petitionio         3.4 Petitionio           4. INFORMACIÓN SOLICITANTE DEL REGISTRO (PROPIETARIO DEL PREDIO O TENCERO DEBIDA<br>AUTORIZACIÓN SOLICITANTE DEL REGISTRO (PROPIETARIO DEL PREDIO O TENCERO DEBIDA<br>AUTORIZACIÓN SOLICITANTE DEL REGISTRO (PROPIETARIO DEL PREDIO O TENCERO DEBIDA<br>AUTORIZACIÓN SOLICITANTE DEL REGISTRO (PROPIETARIO DEL PREDIO O TENCERO DEBIDA<br>AUTORIZACIÓN SOLICITANTE DEL REGISTRO (PROPIETARIO DEL PREDIO O TENCERO DEBIDA<br>AUTORIZACIÓN SOLICITANTE DEL REGISTRO (PROPIETARIO DEL PREDIO O TENCERO DEBIDA<br>AUTORIZACIÓN (PROPIETARIO DEL PREDIO O TENCERO DEBIDA<br>AUTORIZACIÓN SOLICITANTE DEL REGISTRO<br>Contro Autoritado:         Calab 23 #2-17           Cludad:         PURISINA         Telefono (Integes)         Del RECIÓN ALLENCIA<br>DE RECIÓN ALLENCIA           A Radio nodel Expresse:         SUBINE Exerazió Peuplo Press         Del RECIÓN ALLENCIA         Del RECIÓN ALLENCIA           4.2         Del RECIÓN ALLENCIA         Del RECIÓN ALLENCIA         Del RECIÓN ALLENCIA         Del RECIÓN ALLENCIA           4.3         Del RECIÓN ALLENCIA                                                                                                    | 2.2.4.kultación és<br>negleto         x         2.2.1 Nativo compato de registro depois de dualitación:<br>REG-1212422           CIÓN DE QUIEN SERA TITULAR DE REGISTRO (PROPIETARIO DEL PREDIO O TENEDOR<br>DEBIDAMENTE AUTORIZADO) O TITULAR DE L.REGISTRO<br>DEBIDAMENTE AUTORIZADO) O TITULAR DE L.REGISTRO<br>91288189-1           3.3.Paraons<br>Autorizados         3.4 Patimonio<br>Autorizados           N SOLICITANTE DEL REGISTRO (PROPIETARIO DEL PREDIO O TERCERO DEBIDAMENTE<br>AUTORIZADO)           Tratema Lizanzo<br>Caño 28 2-17<br>PURSIMA           Tatana Lizanzo<br>Caño 28 2-17<br>PURSIMA           SUSTI23<br>Caño 28 2-17<br>PURSIMA           SUSTI23<br>Caño 20127123<br>Caño 201723<br>Caño 201723<br>Caño 201                                                                                                    |       |                                                                                                    | a 3                                                        | 2. TIPO                                               | DESO                                                                                                    | LICITUD              | : INDIQU               | E CON                           | UNAX                              | SEGUN    | CORRE      | SPONDA                  |          |     |
| 3. IDENTIFICADION DE QUEN SERA TITULAR DE REGISTRO (PROPIETARIO DEL PREDIO O TENE DEBIDAMENTE AUTORIZACIO O TITULAR DEL REGISTRO NIT     CC     CE                                                                                                    | Construction     Construction     C                                                                                                    | 2.1 1 | Registro                                                                                                    |                                                            | 221                                                   | ctualizaci                                                                                                    | ión de               | x                      | 24                              | 2.2.1 NG                          | mero co  | tpleto del | registro objeto de acti | unizació | nc  |
| ALLENTIFICACIONE DEBILIDAMENTE AUTORIZADO) O TTULIARO DEL REGISTRO       NIT     CC       OC     028189-1       3.1 Persona     128189-1       3.2 Persona     2.4 NE OPIMACIÓN SOLUCITANTE DEL REGISTRO       Material     3.3 Persona       A.INE OFIMACIÓN SOLUCITANTE DEL REGISTRO     9.4 NE OPIMACIÓN SOLUCITANTE DEL REGISTRO (PROPIETARIO DEL PREDIO O TERCERO DEBIDAN<br>AUTORIZADO       PERSONA ANTURAL     Callo 22 # 2.47       Contro descholico:     Utativas to autorizado       PERSONA ILENDOA     PURISINA       Teléfonia     Dianotáci       Contro descholico:     Utativas to autorizado       PERSONA ALTURAL     Dianotáci       Contro descholico:     Utativas to autorizado       Restin acid Empresa:     Callo 22 # 2.47       Contro descholico:     Utativas to autorizado       PERSONA ALEDIDOA     PURISINA       Restin acid Empresa:     Callo 22 # 2.47       Contro descholico:     Utativas to autorizado       PERSONA ALEDIDOA     PURISINA       Restin acid Empresa:     DIATOTIZ       Contro descholico:     Exativa acida Empresa:       Nonesi Identificadori represamentensi lagal:     10217212       Contro descholico:     Epilophilomist Acom       Vibrario Identificadori represamentensi lagal:     10217312       Contro descholico:     Epiloph                                                                                                    | BIDAMENTE AUTORIZADO)O TITULAR DEL REGISTRIO MELIO O TENEDON     DEBIDAMENTE AUTORIZADO)O TITULAR DEL REGISTRIO     1288180-1     13.1 Número identificación     1288180-1     3.4 Patimonio     3.1 Sersone     3.4 Patimonio     3.4 Patimonio     3.4 Patimonio     3.1 Parsone     Autonomo     SOLUCITANTE DEL REGISTRO (PROPIETARIO DEL PREDIO O TERCERO DEBIDAMENTE     AUTORIZADO)     TURAN     Totiman Lizanzo     Cale 23 # 2-17     PURISIMA     401/071     201802713     Utama Exarzolgeuptoria-nat.com     Etitana Exarzolgeuptoria-nat.com     Etitana Exarzolgeu                                                                                                    |       | 3 IDENT                                                                                                    | IEICACI                                                    | ÓN DE                                                 | OUTENS                                                                                                    | CDA TO               | TH AD D                | E DECI                          | etpo (                            | DDADI    | TADIO      | 12312922                | EDOR     | -   |
| Int         OC         CE         3.1 Nervorse bentfload6n           91285189-1         3.3 Persons<br>Native         91285189-1         3.4 Pattimonio<br>Antidian           3.2 Persons<br>Native         3.3 Persons<br>Native         3.4 Pattimonio<br>Antidian         3.4 Pattimonio<br>Antidian           4. Nº OPRIACIÓN SOLICITANTE DEL REGISTRO (PROPELTARIO DEL PREDIO O TERCERO DEBIDAN<br>AUTORIZADO)         1.4 Pattimonio<br>Antidiano           PERSONA NATURAL<br>Nervine:         Tefana Lizarazo           Resine:         Calle 22 9:17           Diedet:         PURISINA           Teléfone (Bjo coldur):         201307123           Consol dedetholo:         funta. Exarazgle exploral-nut.com           PERSONA JUBICAS         Rash sodie Emprese.<br>Rash sodie Emprese.<br>2013721-2           Consol dedetholo:         funda: 2013721-3           Consol dedetholo:         publicitanut.com           2.1         Publicas           2.1         Telébone (Bjo coldur):           2.1         Telébone (Bjo coldur):           2.1         Decodin Emprese.<br>2013721-2           Consol defection:         publicitanut.com           2.1         Telébone (Bjo coldur):           2.1         Telébone (Bjo coldur):           2.2         Decodin Emprese.<br>201372712           Conso edectholo:         pu                                                                                                    | 3.1 Names Sanffaction     91288180-1     3.2 Presence     91288180-1     3.4 Presence     3.4 Presence     3.6 Names Sanffaction     Autonomo     Autonomo                                                                                                    |       | J. IDENI                                                                                                    | IFICACI                                                    | UNDE                                                  | DEBIDAN                                                                                                    | MENTE A              | UTORIZ                 | ADO) O                          | TITUL                             | AR DEL   | REGIST     | RO                      | LOOK     |     |
| X         91288189-1           3.2 Persons<br>Wated         3.3 Persons<br>Andrea         3.4 Patimonio<br>Addition           4. IP COMACIÓN SOLICITANTE DEL REGISTRO (PAOPE TANIO DEL PREDIO O TERCERO DEBIDA<br>AUTORIZADO)         PERSONA NATURAL<br>MITORIZADO)           PERSONA NATURAL<br>Rentere:         Tafana Lizarazo<br>3013027123         AUTORIZADO)           Calada 2         PUNISIDA<br>Tafána Lizarazo<br>Contro detectórios:         Utrana Exarazo@exploria-nat.com           Calada 2         PUNISIDA         Telénos (tjo o calular):           013027123         Contro detectórios:         Utrana Exarazo@exploria-nat.com           Contro detectórios:         Utrana Exarazo@exploria-nat.com         EESIONA AUTORAL<br>PERSONA MEDICA           Readon social Empresa:         patinozio (tjo o calular):         3013027123           Contros detectórios:         Utrana Exarazo@exploria-nat.com           VEESIONA AUTORAL         ERSONA MEDICA         Endetectórios           Note Empresa:         patinozio (tjo o calular):         20211273           Notero Hordforisco/ regresentation [angl: 102817312         Telénos (tjo o caludar):         2029132231           Contros electórios:         patinoziom         Cladia de seguidon de Celfendos de Exblancia y Regresentación Lagal<br>Fecha de Exploricina de Exblancia y Regresentación lagal         1010001 10000           Cladia de sededicina Celfinidado de Exblancia y Regresentación lagal                                                                                                    | P1288189-1     P4289189-1     P1288189-1     P1288189-1     P1289189-1     P1289189-1     P1289189-1     P1289189-1     P1289189-1     P1289189-1     P1289189-1     P1289189-1     P1289189     Tatiana Lzariazo     Catio 28 42-17     P12891804     P12891894     P12891894     P128918     P128918     P128918     P128918     P128918     P128918     P128918     P128918     P128918     P128918     P128918     P128918     P12891     P12891     P12891     P12891     P12891     P12891     P12891     P12891     P12891     P12891     P12891     P12891     P12891     P12891                                                                                                    | NIT   | CC                                                                                                    | CE                                                         | 2                                                     |                                                                                                    |                      |                        | 3.1                             | Número                            | dentific | ación      |                         |          | _   |
| B.2 Personal         J.3 Personal         X         J.4 Petitionion           Haiard         A.4 No ORMACIÓN SOLICITANTE DEL REGISTRO (PROPERTANIO DEL PREDIO O TERCERO DEBIDA<br>ALTORIZACIÓN SOLICITANTE DEL REGISTRO (PROPERTANIO DEL PREDIO O TERCERO DEBIDA<br>ALTORIZACIÓN SOLICITANTE DEL REGISTRO (PROPERTANIO DEL PREDIO O TERCERO DEBIDA<br>ALTORIZACIÓN SOLICITANTE DEL REGISTRO (PROPERTANIO DEL PREDIO O TERCERO DEBIDA<br>ALTORIZACIÓN (J. 2014)           Nombre:         Tationa Lizarazió<br>(Calada:         PURSINA           Teléfono (Bjo coldule):         301327123           Carseo alestatuíco:         Intense Tazarazió explosio-not.com           Derección Engresas:         190100/1018/Locm           Octavion Engresas:         190100/1018/Locm           Verso derectión Engresas:         190100/1018/Locm           Outros derectións:         190100/1018/Locm           Derece derectión:         190100/1018/Locm           Correo electión:         190100/1018/Locm           Correo electión:         102817371           Correo electión:         1028173812           Teléfono (Borgoues: 10271202)         Correo electión:           Correo electión:         1028173812           Correo electión:         Personal toget           Order de Explosición active: de Explancio y Representación Legal:         10100110.00.00           S. MFORMACION PRECIETARIO O TENEDOR DEL PREDIO (si hay mas de un propietario dilig                                                                                                    | 3.3 Persons<br>Autonome         A.4 Petitionome           N SOLUCITANTE DEL REGISTRO (PROPERTARIO DEL PREDIO O TERCERO DEBIDAMENTE<br>AUTORIZADO)                                                                                                    | х     |                                                                                                    |                                                            |                                                       |                                                                                                    |                      |                        |                                 | 9128                              | 38189-1  |            | ×                       |          |     |
| Natural         Judices         Autonome           4. INFORMACIÓN SOLUCITANTE DEL REGISTRO (PROPIETANIO DEL PREDIO O TERCERO DEBIDAN<br>AUTORIZADO)         PERSONA NATURAL           Bendro:         Tofana Lusano           10         Cadada 29 2-07           Ciudad:         PURISINA           Teléfono (fijo o cadulor):         301027123           Conso electónico:         Utanzanogeupholia-nat.com           PERSONA ALRIDICA         Statural de la de la                                                                                                    | Autonom     Autonom     Autonom     SolucitAnte DEL REGISTRO (PROPErtAnio DEL PREDIO O TERCERO DEBIDAMENTE     AUTORIZADO)     TURM     Trateme Lizenzo:     Cade 23 # 2-17     PURISMA     Trateme Lizenzo:     Cade 23 # 2-17     PURISMA     Variana.Exaracin@exphorie.net.com     PURISMA     Variana.Exaracin@exphorie.net.com     PURISMA     Variana.Exaracin@exphorie.net.com     Variana.Exaracin@exphorie.net.com     Variana.Exaracin@exphorie.com     Variana.Exaracin@exphorie.net.com     Variana.Exaracin@exphorie.net.com                                                                                                    | 3.2 F | ersone                                                                                                    |                                                            |                                                       |                                                                                                    |                      | 3.3 Pe                 | Brider                          | ~                                 |          |            | 3.4 Patrimonio          | 1        | Т   |
| 4. INFORMACIÓN SOLUTIANTE DEL REGISTRO (PROPIETANIO DEL PREDIO O TERCERO DEBIDAN<br>AUTORIZADO) <u>PERSIONA NATURAL</u> AUTORIZADO     ANTURAL     Callo 22 8 2-17     Cuado 22 8 2-17     Cuado 21 9 2-17     Cuado 21 9 2-      | N SOLCTANTE DEL REGERRO (PROPIEZARIO DEL PREDIO O TERCERO DEBIDAMENTE<br>AUTORIZADO)<br>TURAL<br>Televa Lizarazo<br>Cala 22 8 2-17<br>(PURISMA<br>2013027123<br>Turana Exarazo@eughoris-nat.com<br>EMICIA<br>Turana Exarazo@eughoris-nat.com<br>20130271-7<br>Cala 22 17.4<br>sac 301271627<br>Status Exarazo@eughoriseLcom<br>sac Cala 23 17.4<br>sac 301271627<br>Status Exarazo@eughoriseLcom<br>sac Cala 23 17.4<br>sac 301271627<br>Status Exarazo@eughoriseLcom<br>sac Cala 23 17.4<br>sac 301271627<br>Status Exarazo@eughoriseLcom<br>sac Cala 23 17.4<br>sac 301271627<br>Status Exarazo@eughoriseLcom<br>sac Cala 23 17.4<br>sac 301271627<br>Status Exarazo<br>PathologihormaLcom<br>doin or Guerritando de Existencia y Representación Lagat<br>Calón os Curtificado de Existencia y Representación Lagat<br>Calón os Curtificado de Existencia y Representación Lagat<br>Calón os Curtificado de Existencia y Representación Lagat<br>Calón os Curtificado de Existencia y Representación Lagat<br>Calón do Curtificado de Existencia y Representación Lagat<br>Calón do Curtif                                                                                                    | N     | latural                                                                                                    |                                                            |                                                       |                                                                                                    |                      | Jurie                  | lice                            | 0                                 |          |            | Autónomo                |          |     |
| ERGENA.NATURAL         AUTORIZADO)           PERSIONA.NATURAL         Calification           Remotexic         Calification           Oracidat         Calification           Telefono (IJ):         Calification           Discolation         United State           Telefono (IJ):         S013627123           Canno detectionic         Walters Exercing@explorls=nst.com           PERSIONA.JURITICA         S013627123           Connor detectionic         Walters Exercing@explorls=nst.com           PERSIONA.JURITICA         S013627123           Connor detectionic Empreses: 2018721-2         Connor detection Empreses: 2018721-2           Connor detectionic Empreses: 2018721-2         Connor detectionic Empreses: 2018721-2           Connor detectionic Empreses: 2018721-2         S01267123           Rombre Engeneent S012716273         Rombre Engeneent S01271627           Telefono Engeneent S012716273         Connor electionic: perployMontal.com           Connor electionic:::::::::::::::::::::::::::::::::::                                                                                                    | AUTORIZADO) TURAL AUTORIZADO) TURAL Televen Lizewazo Cale 28 42-17 P.0708MA 3015627123 Constrained Sector Constraints P.0708MA BIDICA BIDICA B                                                                                                    | 4     | 4. INFORM                                                                                                    | ACIÓN                                                      | SOLICI                                                | TANTE D                                                                                                    | EL REG               | ISTRO (F               | ROPIE                           | TARIO                             | DEL PR   | REDIO O    | TERCERO DEBID           | AMENTI   | E   |
| Personant Notice         Todana Lizerazo           Nember         Calle 22 # 2-17           Called:         PURISINA           Telétono (tjo o calular):         3013027123           Carled:         PURISINA           Telétono (tjo o calular):         3013027123           Conces decetórico:         tutana. Exarazo@exploria-net.com           PESSIONA. NEDICIDA:         PURISINA           Martini escale Empresa:         Razin Social Popto           NT Empresa:         2013027123           Contro electórico:         tutana. Exarazo@exploria-net.com           VELESIONA. MEDICIDA:         PURISINA           Telétono forgenesa:         2013027123           Nomer Represea:         30121723           Nomer Inderficio:         paylo Privat           Nomer Inderficio:         paylo Privat           Nomer Inderficio:         paylo Privat           Conco electórico:         paylo Privat           Conco electórico:         paylo Privat           Conco electórico:         paylo Privat           Conco electórico:         paylo Privat           Conco electórico:         paylo Privat           Conco electórico:         paylo Privat           Conco electórico:         paylo Privat                                                                                                    | Tatisme Lizarezo           Cale 23 # 2-17           PURISINA           anklarj:         3013627123           tratisme Exercicing exploration set com           tratisme Exercicing exploration set com           define dar Carolin de Exploration of tratisme exercicing exploration of thiggendear punctor 5.1.1)           TLIBAL           20.02 EXPL                                                                                                    | _     | Incode                                                                                                    |                                                            | IDA1                                                  |                                                                                                    |                      | AUT                    | ORIZA                           | DO)                               |          |            |                         |          |     |
| Restrict:         Tablania Lizariano           1         Orecada:         Cale 29 2-17           Colored:         PURISINA           Telditorio (Iglio conduc):         PURISINA           Conno detechnico:         functiona Lizariano           PERSINAL JEDUCA         functiona Lizariano           Rastin sodi Empresa:         publicity 2021/25           Conno detechnico:         functiona Lizariano (Regional Connocimicationa)           Outros detechnico:         publicity 2021/25           Conno detechnico:         publicity 2021/25           Conno detechnico:         publicity 2021/25           Conno detechnico:         publicity 2021/25           Conno detechnico:         publicity 2021/25           Conno detechnico:         publicity 2021/25           Nomero:         Poglio Provaci           Nomero:         Poglio Provaci           Nomero:         Poglio Provaci           Nomero:         Poglio Provaci           Conno:         Poglio Provaci           Conno:         Poglio Provaci           Conno:         Poglio Provaci           Nomero:         Poglio Provaci           Conno:         Poglio Provaci           Conno:         Poglio Provaci           Conno:                                                                                                    | Tatisnin Litamato Calle 29 4:17 PUTGINAA PUTGINAA PUTGINA                                                                                                    |       | PERSU                                                                                                    |                                                            | JRAL                                                  |                                                                                                    |                      |                        |                                 |                                   |          |            |                         |          |     |
| ***         Director:         Colar 23 23.17           Colard:         PURISINA           Teléfono (fijo s colular):         2013627123           Conso deretônico:         tutana. Exaraca@exphoria-nut.com           PESSIONAL_RENIZA         PESSIONAL_RENIZA           Radio social Empresa:         2013627123           Conso devetônico:         tutana. Exaraca@exphoria-nut.com           PESSIONAL_RENIZA         PURISINA           VITE Empresa:         2013627123           Conso elevêndinico:         Empresa:           Conso elevêndinico:         Empresa:           Conso elevêndinico:         Empresa:           Conso elevêndinico:         Empresa:           Conso elevêndinico:         Stratica           Conso elevêndinico:         Empresa:           Conso elevêndinico:         Stratica           Conso elevêndinico:         Stratica           Mainero: Medinica:         Stratica           Mainero: Medinica:         Stratica           Conso elevêndinico:         Stratica:           Conso elevêndinico:         Stratica:           Conso elevêndinico:         Stratica:           Conso elevêndinico:         Representación Lagal:           Conso elevêndinico:         Representación lagal:                                                                                                    | Calle 23 # 2-17           PURISINA           axhady:         2013627123           totrans.Exerator@exphorie-net.com           primes.         Exercises           2013027123         2013027123           totrans.Exerator@exphorie-net.com         20130271-3           20130271-3         20130271-3           tots:         Self 20147-3           tots:         Self 20147-3           tots:         Se                                                                                                    | 4.1   | Nombre:                                                                                                    |                                                            |                                                       | Tatiana L                                                                                                    | zarazo               |                        |                                 |                                   |          |            |                         |          |     |
| Outed:         PURISINA           Teléfono (Ego conduct:         2013/027123           Careiro alectholos:         telana Exerand/exuphola-int.com           PERSONA_ILIDICAS         telana Exerand/exuphola-int.com           Description         telana Exerand/exuphola-int.com           Ocroso electroficio Empresa:         paphoghromal.com           Ocroso electroficio Empresa:         paphoghromal.com           42         Description Fragmentine legal:         10/817/812           Teléfono (flop codular):         2021/82/21         Comos electroficio:           Contros electroficio:         papitoghromal.com         Contros electroficio:           Observa:         0.014/7: 3029/82/21         Comos electroficio:           Contros electroficio:         papitoghromal.com         Contros electroficio:           Cludid de supericitan de Extended y regresentación legal:         10/81/201         Contros electroficio:           Fedito de Dipadición ourdinado de Extended y regresentación legal:         10/81/201         Contros electroficio:           Fedito de Dipadición electritando de Extended e Extended y regresentación legal:         10/81/201         Contros electroficio:           Fedito de Dipadición ourdinado de Extended y Regresentación legal:         10/81/201         Contros electroficio:           Fedito de Dipadición ourdinado de Extended y Regresentación                                                                                                    | PURSIMA     PURSIMA     PURSIMA     Sintana Exercised equivalence conservation     EURCA     Surfame Exercised equivalence conservation     Surfame Exercised equivalence conservation     Surfame Exercised equivalence     Surfame Exercised equivalence     Surfame Exercised equivalence     Surfame Exercised equivalence     Surfame Exercised equivalence     Surfame Exercised equivalence     Surfame Exercised     Surfame Exercised     Surfame Exercised     Surfame     Surfame Exercised     Surfame     Surfame     Su                                                                                                    | 4.1   | Dirección                                                                                                    | 22                                                         |                                                       | Calle 23 4                                                                                                    | 2-17                 |                        |                                 |                                   |          |            |                         |          |     |
| Teldron (fg.o. calular): 3013027123<br>Corres electrical: Tationa Exeració@exphosie-rest.com<br>PERSONA_LUBURICA<br>Racin acidi Empresa: Racin Social Pupito<br>NTE Empresa: 2013271-2<br>Corres electrical: 2013271-2<br>Descito: Empresa: 201271/0273<br>Romte: Represa: 201271/0273<br>Romte: Represa: 201271/0273<br>Romte: Represa: 201271/0273<br>Romte: Represa: 201271/0273<br>Romte: Represa: 201271/0273<br>Romte: Represa: 201271/0273<br>Romte: Represa: 201271/0273<br>Romte: Represa: 201271/0273<br>Romte: Represa: 201271/0273<br>Romte: Representante Lagal: Explicit One Secol<br>Manaro Scientificado representante Lagal: 2013173812<br>Teldrono (fj.o. costular): 20031932231<br>Corres electricado representante Lagal: 2013173812<br>Corres electricado de Calificado de Exitencia y Representación Lagal:<br>Fecha de Explación avriliado de Exitencia y Representación Lagal:<br>Fecha de Explación: Orientedo de Exitencia y Representación Lagal:<br>Romto de Exitencia de Exitencia y Representación Lagal:<br>S.NFORM/CONCO. PROPERTARIO O TENEDOR DEL PREDIO (el hay mas de un propietato diligendar pun<br>PERSONA.NATURAL                                                                                                    | akukarj 30 13627/23<br>ao 13627/23<br>BIDICA<br>BIDICA<br>BIDI |       | Cluded:                                                                                                    |                                                            | Sec. 3                                                | PURISIM                                                                                                    | A                    |                        |                                 |                                   |          |            |                         |          |     |
| Orne electrónic         Watan Exarco/Qeuptoriant.com           9EBSIONA, IRRIDICA         9EBSIONA, IRRIDICA           Participana, EXENDERA         92000000000000000000000000000000000000                                                                                                    | Italiana Exercacige updatalexet com     Italiana Exercacige updatalexet com     Italiana Exercacige updatalexet com     Italiana Exercacige updatalexet com     Italiana Exercacige Updatalexet     Italiana Exercacige Updatalexet     Italiana Exercacige Updatalexet     Italiana Exercacige Updatalexet     Italiana Exercacige Updatalexet     Italiana Exercacige Updatalexet     Italiana Exercacige Updatalexet     Italiana Exercacige Updatalexet     Italiana Exercacige     Italiana Exercacige     Italiana Exercacige     Italiana Exercacige     Italiana Exercacige     Italiana Exercacige     Italiana Exercacige     Italiana Exercacige     Italiana Exercacige     Italiana Exercacige     Italiana Exercacige     Italiana Exercacige     Italiana Exercacige     Italiana     Italiana     Italian                                                                                                    |       | Teléfono                                                                                                    | (tjo o celi                                                | uler):                                                | 30136271                                                                                                    | 123                  |                        |                                 |                                   |          |            |                         |          |     |
| PERSONA JURITICA           Radio social Empresa.         Radio Social Psychio           ME Empresa.         92183721-2           Corres electroficio Empresa.         papho@hotnal.com           Corres electroficio Empresa.         papho@hotnal.com           42         Telafono Empresa.         papho@hotnal.com           Nomero SolettReadon Empresa.         papho@hotnal.com           Nomero SolettReadon Empresa.         papho@hotnal.com           Telafono Empresa.         solettra.com           Nomero SolettReadon Empresa.         papho@hotnal.com           Corres electroficio:         papho@hotnal.com           Clasd da expandion da estituda de Estituinda y representación Legat.         feoto de Estituinda y representación Logat.           Fedia da Especifican entidado de Estituinda y Representación Logat.         1010001 0.00.00           S. MFORMACION PROPERTARIO O TENEDOR DEL PREDIO (si hay mas de un propietario diignediar pun persona de un propietario diignediar pun persona de un propietario diignediar pun persona de un propietario diignediar pun persona de un propietario diignediar pun persona de un propietario de Estituina de Telecon de Activitado de Estituina de Telecon Del PREDIO (si hay mas de un propietario diignediar pun persona de un propietario diignediar pun persona de un propietario diignediar pun persona de un propietario diignediar pun persona de un propietario diignediar pun persona de un propietario diignediar pun persona de un propietario diignediar pun persona de un propietario diignediar pun persona de un propietario de t                                                                                                    | RIBCA         Social Repito           92183721-2         Social Repito           92183721-2         Social Repito           92183721-2         Social Repito           92183721-2         Social Repito           sec. Cale: 23174         Social Repito           sea: Cale: 23174         Social Repito           sec. Cale: 23174         Social Repito           sec. Cale: 23174273         Social Repito Parazi           addon representation lengel:         1028173812           subdary: 3029182271         Socie: perplot@flowsind.com           doi: 0.002162271         Socie: perplot@flowsind.com           doi: 0.00216428211         Socie: perplot@flowsind.com           doi: 0.00216428211         Socie: perplot@flowsind.com           doi: 0.00100010.000.001         PROPERTARIO O TENEDOR DEL PREDIO (Logel: Social Cale)           Socie: 0.1101011.000.001         PROPERTARIO O TENEDOR DEL PREDIO (La hay mas de un proprietario dilgendar punto 5.1.1)           TLIBAL         Socie: 0.111                                                                                                    |       | Correo el                                                                                                    | ectrónico                                                  | £                                                     | tationa.Ez                                                                                                    | arazo@e              | uphoria-ne             | 6.00M                           |                                   |          |            |                         |          |     |
| Racin social Emprese.         Racin Social Propio           VIT Emprese.         2013071-2           Corres electrónico Emprese.         2013071-2           Corres electrónico Emprese.         20140           Otexación Emprese.         20174           Corres electrónico Emprese.         20177           Romte Representante Lagal.         Partico Diano           Namero Identificación representante lagal.         103173812           Teldrico Elifono de Certificación representante lagal.         103173812           Corres electrónico.         pañologitodina do certificación de Social Accinico.           Cuidad de expedición do Certificació de Estatencia y representación lagal.         1010001 0.00.00           S. NHORMACION PROPERTARIO O TENEDOR DEL PREDIO (si hay mas de un propietario diligendar pun<br>PERSIONA.NATURAL.         1010001 0.00.00                                                                                                    | oprese, Razón Social Popilo<br>20183721-2<br>20183721-2<br>305 Elinprese: peptiho@hotmal.com<br>see: Calle 22 17.4<br>activité Lagit: Francis Persoz<br>antémés Lagit: Francis Persoz<br>antémés Lagit: Francis                                                                                                    |       | PERSON                                                                                                    | VA JURI                                                    | DICA                                                  |                                                                                                    |                      |                        |                                 |                                   |          |            |                         |          |     |
| INT Empresa:         2218721-2           Correo electrónic Empresa:         2018721-2           Correo electrónic Empresa:         201872173           Tatélino: Empresa:         201872173           Nomero:         Sectoria           Nomero:         Sectoria           Nomero:         Sectoria           Nomero:         Sectoria           Operación:         Sectoria           Correo electrónic:         pelgalitoria           Correo electrónic:         pelgalitoria           Correo electrónic:         pelgalitoria           Correo electrónic:         pelgalitoria           Correo electrónic:         pelgalitoria           Nomero electrónic:         pelgalitoria           S. MPCORMACIÓN:         Pelgalitoria           S. MPCORMACIÓN:         Pelgalitoria           S. MPCORMACIÓN:         Pelgalitoria           S. MPCORMACIÓN:         Pelgalitoria           S. MPCORMACIÓN:         Pelgalitoria           S. MPCORMACIÓN:         Pelgalitoria           S. MPCORMACIÓN:         Pelgalitoria           S. MPCORMACIÓN:         Pelgalitoria           S. MPCORMACIÓN:         Pelgalitoria           S. MPCORMACIÓN:         Pelgalitoria           MP                                                                                                    | 2018721-2<br>S0187921-2<br>S01507620<br>S015076273<br>Section 20174<br>S015076273<br>S015076273<br>S015076273<br>S01507273<br>S01507275<br>S01507275<br>S01507275<br>S01507275<br>S01507275<br>S01507275<br>S01507275<br>S01507275<br>S01507275<br>S01507275<br>S015075<br>S015075<br>S01                                                                                                    |       | Razón so                                                                                                    | cial Empl                                                  | resa; Ri                                              | azón Socia                                                                                                    | el Papito            |                        |                                 |                                   |          |            |                         |          |     |
| Corres electrónico Empresa: publicity/initial.com 2 Descolor.Frequesa: Calle 23 17.4 2 Teldino Empresa: Calle 23 17.4 2 Teldino Empresa: Calle 23 17.4 2 Teldino Emp | too Engreese: peptio@hotmail.com<br>see: Callo 23174<br>see: Callo 23174<br>see: Salo 2376273<br>sentante Laget: Popto Parea<br>sentante Laget: 1028173812<br>solution representante laget: 1028173812<br>solution: peptio@hotmail.com<br>dide/n de CettReado de Estatenda y representación Laget:<br>Iodan cettReado de Estatenda y Representación Laget:<br>Iodan cettReado de Estatenda y Representac                                                                                                    |       | NIT Empr                                                                                                    | <b>esa</b> ; 92                                            | 183721-                                               | 2                                                                                                    |                      |                        |                                 |                                   |          |            |                         |          |     |
| 4.3 Direction Engineses: S012712023     Telefono Engineses: 3012712023     Nontrei Regressententia Lagal: Papito Paraz     Nontrei rikonfitzio dei regressententia lagal: 12017312     Telefono (fijo o colular): 3029130231     Comoro skertificatio: papitoglichimia.com     Cluda dei seguidadina de certificade de Exhikinda y representación Lagal:     Fecha de Explandania externational de Exhikinda y Representación lagal:     Fecha de Explandania externational de Exhikinda y Representación lagal:     Fecha de Explandania externational de Exhikinda y Representación lagal:     Fecha de Explandania externational de Exhikinda y Representación lagal:     Pendiadina de Certificado de Exhikinda y Representación lagal:     Pendiadina externational de Exhikinda y Representación lagal:     Pendiadina externational de Exhikinda y Representación lagal:     P     | exception of the second second s                                                                                                    |       | Correo el                                                                                                    | ectrónico                                                  | Empress                                               | a: pepito                                                                                                    | Chomel               | .com                   |                                 |                                   |          |            |                         |          |     |
| Teléfono Empreue: 3022710273<br>Nombre Representante Lagal: Pupilo Punal<br>Nombre Representante Lagal: 1028172812<br>Teléfono (filo calular): 3020182221<br>Correo electrónico: paphoglifonnia Join<br>Citadar de appadótión cartificado de Editenda y representación lagal:<br>Fecha de Espanádión cartíficado de Editenda y Representación lagal:<br>Recha de Espanádión cartíficado de Editenda y Representación lagal:<br>S. M.FORMACIÓN PROPIETARIO O TENEDOR DEL PREDIO (el hay mas de un propietario diligendar pun<br>PERSONA NATURAL                                                                                                    | as: 30/2716/23<br>addo nepreventenda legal: 1028/173812<br>addo nepreventenda legal: 1028/173812<br>addo nepreventenda legal: 1028/173812<br>diddo de Curtificado de Exitencia y nepreventedón Legal:<br>tácion additicado a de Exitencia y nepreventedón legal: 10/1000/10.00.00<br>V PRCPIETARIO O TENEDOR DEL PREDIO (al hay mas de un propietario diligendar punto 8.1.1)<br>TURAL<br>2.C.; C.F.;                                                                                                    |       | Dirección                                                                                                    | Empress                                                    | c Calle                                               | 23 17-4                                                                                                    |                      |                        |                                 |                                   |          |            |                         |          |     |
| Nontre Tegresentaria (agal: Fagito Fasa<br>Namero Identificados negresentarias (agal: 128173812<br>Tektoro (Ijfo coshular): 2002182231<br>Correo akatefnica: papitod/phomal.com<br>Cluidad de sequedición de Cartificado de Estatencia y representación Lagal:<br>Facha de Espadición cartíficado de Estatencia y Representación lagal:<br>S. NAFORMACION PROPIETARIO O TENEDOR DEL PREDIO (al hay mas de un propietario diligendiar pun<br>PERSIONA.NATURAL.                                                                                                    | antente Laget Frejrio Fresz<br>adalom sprewartenie lagit : 1028173812<br>zakady: 3009180201<br>osc. politikaj formani domi<br>didilo de Certificado de Edelanda y representación Lagat:<br>didilo de Certificado de Edelanda y Representación lagat: 5/01000110.00.00<br>(HRCPIETARIO O TENEDOR DEL PREDIO (al hay mas de un propietario diligenciar punto 5.1.1)<br>TLIBAL<br>2.C.; C.F.):                                                                                                    | 4.2   | Teléfono                                                                                                    | Empresa                                                    | : 30127                                               | 16273                                                                                                    |                      |                        |                                 |                                   |          |            |                         |          |     |
| Namero Glentificadon representante legal: 1038/13812<br>Teléticos (filo o coluber): 3003/182231<br>Conreo electórnico: papito-glinicata com<br>Cludad de expedidan centificado de Estelencia y representación Legal:<br>Feche de Espedidan centificado de Estelencia y Representación legal:<br>S. INFORMACIÓN PROPIETARIO O TENEDOR DEL PREDIO (el hay mas de un propietario diligenciar pun<br>PERSONA NATURAL                                                                                                    | ación agreentetral legal: 1028173812<br>ación agreentetral legal: 1028173812<br>docto pepibolijhotmal.com<br>didon de certificado de Extencio y representación legal:<br>didon de certificado de Extencio y Representación legal:<br>010100010.0000<br>U PROPIETARIO O TENEDOR DEL PREDIO (al hay mas de un propietario diligenciar punto 5.1.1)<br>TURAL<br>2.C.; C.E):                                                                                                    | 4.2   | Nombre                                                                                                    | Represen                                                   | itante Le                                             | gat Pepi                                                                                                    | to Perez             |                        |                                 |                                   |          |            |                         |          |     |
| Telikosofijo osakulej: 300518231<br>Correo electricas: paphoglinomai.com<br>Cludar de arguedidin de Certificado de Editanda y representación Legal:<br>Pede de Espadición errificado de Editanda y Representación legal:<br>S. INFORMACIÓN PROPIETARIO O TENEDOR DEL PREDIO (ol hay mas de un propietario diligenciar pun<br>PERSONA NATURAL                                                                                                    | ewilady: 3003182321<br>cos. peptolighomatican<br>diden de Cuttificado de Estimienda y representación Legal:<br>Edan certificado de Estimienda y Representación legal: 01/01/0001 0:00:00<br>PROPIETARIO O TENEDOR DEL PREDIO (al hay mas de un proprietario diligendar punto 5.1.1)<br>TURIAL<br>2.C.; C.F.:                                                                                                    | 4.2   | Número k                                                                                                    | dentificac                                                 | ión repre                                             | etnetmen                                                                                                    | legal: 10            | 28173812               |                                 |                                   |          |            |                         |          |     |
| Corres electrónice: peptiolitàmication:<br>Clude da expedición de Cettidade de Exhancia y representación Legal:<br>Fecha da Especidicia nortíficado de Exhancia y Representación legal:<br>0.10100010.000.00<br>5. MFORMACIÓN PROPERTARIO O TENEDOR DEL PREDIO (si hay mas de un propietario diligendiar pun<br>PERSIONA NATURAL.                                                                                                    | exc. pepipoliphomai.com<br>didino de curtificado de Exhancia y representación Legal:<br>Eddin cardificado de Exhancia y Representación legal:<br>01010001 0.00.00<br>N PROPIETARIO O TENEDOR DEL PREDIO (sí hay mas de un propietario diligenciar punto 5.1.1)<br>TURAL<br>2.C.; C.E):                                                                                                    | 4.2   |                                                                                                    | (fjo o ca)                                                 | uler): 31                                             | 12918232                                                                                                    | 1                    |                        |                                 |                                   |          |            |                         |          |     |
| Cluidat de expedidion de Cettifado de Elikencia y representación legal:<br>Fedra de Expedidion cantificado de Elixiencia y Representación legal: 01/01/00/1 0/00/00<br>5. INFORMACIÓN PROPIETARIO O TENEDOR DEL PREDIO (al hay mas de un propietario diligendar pun<br>PERSONA NATURAL                                                                                                    | didolo de Curtificado de Estistancia y representación (sugal:<br>didon curtificado de Curtinarios y Representación (sugal: 0.010.00010.00.000<br>N PROPIETARIO O TENEDOR DEL PREDIO (si hay mea de un propietario diligenciar punto 5.1.1)<br>TURAL<br>2.C.; C.P.:                                                                                                    | 4.2   | Teléfono                                                                                                    | actrónico:                                                 | : pepito                                              | Chotmai                                                                                                    | Loom                 |                        |                                 | _                                 |          |            |                         |          |     |
| Fecha de Expedidio carilloado de Existencia y Representación legal: 010100010.00.00     Solo Construction PROPETARIO O TENEDOR DEL PREDIO (al hay mas de un propietario diligendar pun     DERSONA NATURAL                                                                                                    | dida outflicado de Editiencia y Representación legal: 01010001 0.00.00<br>HROPIETARIO O TENEDOR DEL PREDIO (al hay mas de un proprietario diligenciar punto 5.1.1)<br>TLIBAL<br>2.0. C.P.                                                                                                    | 4.2   | Teléfono<br>Correo el                                                                                                    |                                                            |                                                       | the second second second second second second second second second second second second second second second s | de Existe            | ncia y rep             | resented                        | ión Lega                          | at .     |            |                         |          |     |
| 5. INFORMACIÓN PROPIETARIO O TENEDOR DEL PREDIO (sí hay mas de un propietario diligendar pun<br>PERSONA NATURAL                                                                                                    | N PROPIETARIO O TENEDOR DEL PREDIO (sí hay mas de un proprietario diligenciar punto 5.1.1)<br>ITURAL<br>2.C.; C.E.:                                                                                                    | 4.2   | Teléfono<br>Correo el<br>Ciudad de                                                                                           | expedia                                                    | ción de C                                             | erthcado                                                                                                    |                      | of Description         | ntación                         | legel; (                          | 01/01/00 | 01 0:00:00 | )                       |          |     |
| PERSONA NATURAL                                                                                                    | TURAL<br>C.; C.E.J:                                                                                                    | 4.2   | Teléfono<br>Correo el<br>Ciudad de<br>Fecha de                                                                               | expedic<br>Expedici                                        | ción de C<br>ón certifi                               | cedo de E                                                                                                    | distancia            | A sometime             |                                 |                                   |          |            |                         |          |     |
|                                                                                                    | 1.G.; G.Ep:                                                                                                    | 4.2   | Teléfono<br>Correo el<br>Ciudad de<br>Fecha de                                                                               | Expedici<br>ACIÓN F                                        | dén de C<br>én certifi<br>PROPIE                      | cedo de E<br>TARIO (                                                                                           | Distencia<br>TENED   | OR DEL                 | PREDI                           | O (sí ha                          | y mas d  | e un proj  | pietario diligenciar p  | unto 5.1 | .1) |
| Nombre:                                                                                                    | 0.0.; 0.Ep                                                                                                    | 4.2   | Teléfono<br>Correo el<br>Ciudad de<br>Feche de<br>INFORM<br>PERSOR                                                           | Expedici<br>Expedici<br>ACIÓN F                            | dón de C<br>ón certifi<br>PROPIE<br>URAL              | cedo de E<br>TARIO C                                                                                           | Cistencia<br>TENED   | OR DEL                 | PREDI                           | O (si ha                          | y mas d  | e un proj  | pletario diligenciar p  | unto 5.1 | .1) |
| Identificación: (C.C.; C.E):                                                                                                    |                                                                                                    | 4.2   | Teléfono<br>Correc el<br>Cludad de<br>Fecha de<br>NFORM<br>PERSOI<br>Nombre:                                                 | e expedici<br>Expedici<br>ACIÓN F                          | ción de C<br>ón certifi<br>PROPIE<br>URAL             | cedo de E<br>TARIO C                                                                                           | Xistencia<br>TENED   | OR DEL                 | PREDI                           | O (si ha                          | y mas d  | e un proj  | pletario diligenciar p  | unto 5.1 | .1) |
| Caudant                                                                                                    |                                                                                                    | 4.2   | Teléfono<br>Correc el<br>Ciudad de<br>Fecha de<br>. INFORM<br><u>PERSOP</u><br>Nombre:<br>Identificae<br>Dirección<br>Caudad | e expedici<br>Expedici<br>ACIÓN F<br>NA NATI<br>Sión: (C.C | dón de C<br>ón certifi<br>PROPIE<br>URAL<br>2.; C.E): | cedo de E<br>TARIO C                                                                                           | xistencia<br>) TENED | OR DEL                 | PREDI                           | O (si ha                          | y mas d  | e un pròj  | pletario diligenciar p  | unto 5.1 | .1) |

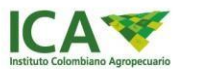

| 5.1                                                                                                |                                                                      |                                                                                                    |                                                                                                    |                                                                                                    |                                                                                                    |                                                                                                    |                                                                                                    |                                                                                                    |                                                                                                    |                                                                                                    |                                                                                                    |
|----------------------------------------------------------------------------------------------------|----------------------------------------------------------------------|----------------------------------------------------------------------------------------------------|----------------------------------------------------------------------------------------------------|----------------------------------------------------------------------------------------------------|----------------------------------------------------------------------------------------------------|----------------------------------------------------------------------------------------------------|----------------------------------------------------------------------------------------------------|----------------------------------------------------------------------------------------------------|----------------------------------------------------------------------------------------------------|----------------------------------------------------------------------------------------------------|----------------------------------------------------------------------------------------------------|
| 11                                                                                                 | Otros p                                                              | ropietarios:                                                                                                    |                                                                                                    |                                                                                                    |                                                                                                    |                                                                                                    |                                                                                                    |                                                                                                    |                                                                                                    |                                                                                                    |                                                                                                    |
|                                                                                                    | PERS                                                                 | ONA JURI                                                                                                    | CAPATRIM                                                                                                    | ONIO AUTÓNO                                                                                                    | NO.                                                                                                    |                                                                                                    |                                                                                                    |                                                                                                    |                                                                                                    |                                                                                                    |                                                                                                    |
|                                                                                                    | Rezón                                                                | social Empr                                                                                                    | ee: Razón S                                                                                                    | iocial                                                                                                    |                                                                                                    |                                                                                                    |                                                                                                    |                                                                                                    |                                                                                                    |                                                                                                    |                                                                                                    |
|                                                                                                    | NITER                                                                | press: 90                                                                                                    | 819381-1                                                                                                    |                                                                                                    |                                                                                                    |                                                                                                    |                                                                                                    |                                                                                                    |                                                                                                    |                                                                                                    |                                                                                                    |
|                                                                                                    | Correo                                                               | electrónico                                                                                                    | Empresa: po                                                                                                    | pito@hotmail.com                                                                                                    | n                                                                                                    |                                                                                                    |                                                                                                    |                                                                                                    |                                                                                                    |                                                                                                    |                                                                                                    |
|                                                                                                    | Directi                                                              | ón Empresa                                                                                                    | Calle 23 14-                                                                                                    | 5                                                                                                    |                                                                                                    |                                                                                                    |                                                                                                    |                                                                                                    |                                                                                                    |                                                                                                    |                                                                                                    |
|                                                                                                    | Teléfon                                                              | o Empresa                                                                                                    | 3013827128                                                                                                    | 8                                                                                                    |                                                                                                    |                                                                                                    |                                                                                                    |                                                                                                    |                                                                                                    |                                                                                                    |                                                                                                    |
| 0.2                                                                                                | Nombre                                                               | a Represen                                                                                                    | tante Legal: P                                                                                                    | epito Perez                                                                                                    |                                                                                                    |                                                                                                    |                                                                                                    |                                                                                                    |                                                                                                    |                                                                                                    |                                                                                                    |
|                                                                                                    | Número                                                               | o identificaci                                                                                                    | ón representan                                                                                                    | te leget 102812                                                                                                    | 32111                                                                                                    |                                                                                                    |                                                                                                    |                                                                                                    |                                                                                                    |                                                                                                    |                                                                                                    |
| - 1                                                                                                | Teléfon                                                              | o (fijo o celu                                                                                                    | ar): 301283                                                                                                    | 8293                                                                                                    |                                                                                                    |                                                                                                    |                                                                                                    |                                                                                                    |                                                                                                    |                                                                                                    |                                                                                                    |
|                                                                                                    |                                                                      |                                                                                                    |                                                                                                    | Contra Marcine and the Contra                                                                                                    |                                                                                                    |                                                                                                    |                                                                                                    |                                                                                                    |                                                                                                    |                                                                                                    |                                                                                                    |
|                                                                                                    | Correo                                                               | electrónico:                                                                                                    | pepito@hot                                                                                                    | mail.com                                                                                                    |                                                                                                    |                                                                                                    |                                                                                                    |                                                                                                    |                                                                                                    |                                                                                                    |                                                                                                    |
|                                                                                                    | Correo<br>Ciuded                                                     | electrónico<br>de expedic                                                                                                    | pepito@hot<br>ión de Certificar                                                                                                    | to de Existencia y                                                                                                    | represen                                                                                                    | tación Li                                                                                                    | egat                                                                                                    | _                                                                                                    |                                                                                                    |                                                                                                    |                                                                                                    |
|                                                                                                    | Correo<br>Ciuded<br>Fecha o                                          | electrónico<br>de expedic<br>de Expedici                                                                                              | pepito@hot<br>ión de Certifica<br>in certificado de                                                                                  | mail.com<br>do de Existencia y<br>Existencia y Repr                                                                                                    | represen<br>esenteci                                                                                                    | tación Li<br>ón legai:                                                                                                    | ogat<br>01/01                                                                                             | /0001 0:0                                                                                                    | 0:00                                                                                                    |                                                                                                    |                                                                                                    |
| 6. INF                                                                                             | Correo<br>Ciuded<br>Fecha o<br>ORMA                                  | electrónico<br>de expedici<br>de Expedicio<br>CIÓN DEL P                                                                              | pepito@hot<br>ión de Certificado<br>in certificado de<br>REDIO o PREC                                                                | to de Existencia y<br>Existencia y Repr<br>NOS DONDE SE U<br>FIN                                                                                                    | representaci<br>IBICA LA                                                                                                    | tación Li<br>ón legal:<br>PLANT<br>ERCIAL                                                                                                    | 01/01<br>ACIÓN P                                                                                          | 000100                                                                                                    | 10:00<br>L O SISTEMA AC                                                                                                    | SROFORES                                                                                                    | TAL CON                                                                                                    |
| 6. INF                                                                                             | Correo<br>Ciuded<br>Fecha o<br>ORMAO                                 | electrónico:<br>de expedici<br>de Expedicio<br>CIÓN DEL P                                                                             | pepito@hot<br>ión de Certificai<br>in certificado de<br>REDIO o PREC                                                                 | to de Existencia y<br>Existencia y Repr<br>NOS DONDE SE U<br>FIN                                                                                                    | representaci<br>IBICA L/<br>ES COM                                                                                                    | tación Li<br>ón legai:<br>A PLANT<br>ERCIALI                                                                                                    | eget<br>01/01<br>ACIÓN F<br>ES<br>Nún                                                                     | /0001 0:0<br>FORESTA                                                                                                    | 10:00<br>L O SISTEMA AC<br>dula catastral                                                                                                    | SROFORES                                                                                                    | TAL CON                                                                                                    |
| 6, INF                                                                                             | Correo<br>Cluded<br>Fecha o<br>ORMA(                                 | electrónico:<br>de expedici<br>de Expedici<br>CIÓN DEL P<br>tunicípio                                                                 | pepito(g)hot<br>ión de Certificar<br>in certificardo de<br>REDIO o PREC<br>Vereda                                                    | to de Existencia y Repr<br>Existencia y Repr<br>NOS DONDE SE L<br>FIN<br>Nombre del<br>predio                                                                                                    | representeci<br>IBICA LA<br>ES COM<br>Mat<br>Inmo                                                                                                    | tación Li<br>ón legal:<br>A PLANT<br>ERCIALI<br>ERCIALI<br>tricula<br>chilaria                                                                                                    | ngat<br>01/01<br>ACIÓN F<br>ES<br>Nún<br>Código<br>Dpto,                                                  | Código<br>ORESTA<br>Código<br>Municipi<br>o                                                                                                    | 0:00<br>L O SISTEMA AC<br>dula catastral<br>Número predial.                                                                                                    | Fecha de<br>Expedició<br>n del<br>Certificad<br>o de<br>Tradición<br>y Libertad.                                                                                                    | Area del<br>predio er<br>hectórea                                                                                                    |
| 6. INF<br>Dpto.                                                                                    | Correo<br>Ciuded<br>Fecha o<br>ORMAC<br>M                            | electrónico:<br>de expedici<br>de Expedici<br>CIÓN DEL P<br>unicípio                                                                  | pepito@hot<br>ión de Certificario<br>in certificario de<br>REDIO o PREC<br>Vereda                                                    | to de Existencia y Repr<br>Existencia y Repr<br>NOS DONDE SE L<br>FIN<br>Nombre del<br>predio                                                                                                    | Mat<br>Mi-2*                                                                                                    | tación Li<br>ón legal:<br>A PLANT<br>ERCIALI<br>tícula<br>biliaria                                                                                                    | eget<br>01/01<br>ACIÓN F<br>ES<br>Nún<br>Código<br>Dpto.<br>68                                            | 20001 0.0<br>FORESTA<br>nero de oli<br>Código<br>Municipi<br>o<br>41319                                                                                                    | 10:00<br>L O SISTEMA AC<br>dule catastral<br>Número predial.<br>1234566780                                                                                                    | Fecha de<br>Expedició<br>n del<br>Certificad<br>o de<br>Tradición<br>y Libertad.<br>01/11/202<br>2 5:00:00                                                                                                    | TAL CON<br>Area del<br>predio er<br>hectéree<br>20                                                                                                    |
| 6, INF<br>Dpto.<br>SANTA<br>NDER<br>SANTA                                                          | Correo<br>Ciuded<br>Fecha c<br>ORMAC<br>M<br>GLU/                    | electrónico:<br>de expedición<br>crón DEL P<br>lunicípio<br>ADALUPE<br>GUADA                                                          | pepito@hot<br>ión de Certificar<br>in certificario de<br>REDIO o PREC<br>Verede<br>ARRAYANES<br>ACACIA                               | Inst.com<br>de Existencia y Rep<br>NOS DONDE SE L<br>FIN<br>Nombre del<br>predio<br>Guadalupe<br>Los Montes                                                                                                    | Mi-13                                                                                                    | tación Li<br>ón legal:<br>A PLANT<br>ERCIALI<br>tícula<br>tícula<br>ticula<br>132123<br>2123123                                                                                                    | eget<br>01/01<br>ACIÓN F<br>ES<br>Nún<br>Cádigo<br>Dpto.<br>68<br>68                                      | Código<br>Municipi<br>41319<br>68013                                                                                                    | 0:00<br>L O BISTEMA AC<br>dula catastral<br>Número predial.<br>1234566789<br>1234566783                                                                                                    | ROFORES<br>Fecha de<br>Expedició<br>n dei<br>Cartificad<br>o de<br>Tradición<br>y Libertad.<br>01/11/202<br>2.5:00:00<br>01/11/202<br>2.5:00:00                                                                                                    | Area del<br>predio er<br>hectàrea<br>20<br>21                                                                                                    |
| 6. INF<br>Dpto.<br>SANTA<br>NDER<br>SANTA<br>NDER<br>7. 1                                          | Correo<br>Cluded<br>Fecha o<br>ORMAC<br>M<br>GLU<br>A                | electrónico:<br>de expedición<br>CIÓN DEL P<br>Iunicípio<br>ADALUPE<br>GUADA<br>MACIÓN D                                              | pepito@hot<br>ion.de Certificar<br>in certificario de<br>REDIO o PREC<br>Verede<br>ARRAYANES<br>ACACIA<br>DE LA PLANTA               | Intel.com<br>de Existencia y Repr<br>NOS DONDE SE L<br>FIN<br>Nombre del<br>gradio<br>Guadalupe<br>Los Montes<br>ACIÓN FOREST.                                                                                                    | Mate<br>Miles Com<br>Mate<br>Miles Com<br>Miles Com<br>Miles                                                                                                    | tación Li<br>ón legal:<br>A PLANT<br>ERCIALI<br>tícula<br>billaria<br>132123<br>2123123<br>STEMA                                                                                                    | eget<br>01/01<br>ACIÓN F<br>ES<br>Nún<br>Código<br>Dpto,<br>68<br>68<br>68                                | A0001 0:0<br>FORESTA<br>nero de de<br>Municipi<br>0<br>41319<br>68013<br>FOREST/                                                                                                    | 0:00<br>LO SISTEMA AC<br>dula catastral<br>Número predial.<br>1234566789<br>1234566783<br>AL CON FINES                                                                                                    | ROFORES<br>Expedición<br>n del<br>Caráficad<br>o de<br>Tradición<br>y Libertad.<br>01/11/202<br>2 5:00:00<br>01/11/202<br>2 5:00:00<br>COMERC                                                                                                    | Area del<br>predio er<br>hectéree<br>20<br>21<br>ALES                                                                                                    |
| 6, INF<br>Dpto.<br>ANTA<br>NDER<br>7, 1<br>Nom<br>cienti                                           | Correo<br>Cluded<br>Fecha c<br>ORMA(<br>M<br>GU/<br>A<br>INFOR       | electrónico:<br>de expedición<br>de Expedición<br>CIÓN DEL P<br>unicipio<br>ADALUPE<br>GUADA<br>MACIÓN D<br>Nombre<br>común           | popticiĝinos<br>in certificado de<br>REDIO o PREC<br>Verede<br>ARRAYANES<br>ACACIA<br>DE LA PLANTA<br>ARO<br>establecimie<br>180     | Inter Com<br>Code Existencia y Representation of the<br>Existencia y Representation of the State<br>State of the State of the State<br>International State of the State<br>Council of the State of the State<br>Council of the State of the State<br>Area plantad<br>estate of the State<br>Area plantad<br>estate of the State<br>Area plantad<br>estate of the State<br>International State<br>International State<br>Internationes<br>Internationes<br>Internationes<br>Intern | representació<br>BIBICA L/J<br>ES COM<br>Materia<br>Inmo<br>Mi-2:<br>Mi-13:<br>Mi-13:<br>Mi-13:<br>Mi-13:<br>Mi-13:<br>Mi-13:<br>Mi-13:<br>Mi-13:<br>Mi-13:<br>Mi-13:<br>Mi-13:<br>Mi-13:<br>Mi-13:<br>Mi-14:<br>Mi-14: | tación Lu<br>ón legal:<br>NPLANT<br>PERCIALS<br>NICULA<br>NICULA<br>N | egat:<br>01/01<br>ACIÓN FES<br>Nūn<br>Código<br>Dpto.<br>68<br>68<br>68<br>AGROI                          | 20001 0:0<br>FORESTA<br>nero de os<br>Código<br>Municípi<br>o<br>41319<br>68013<br>FORESTA<br>Espect<br>plantació<br>1. Cometa<br>2. Prote<br>3                                                                                                    | 0:00<br>dule catestral<br>Mümero predial.<br>1234566780<br>1234566780<br>1234566783<br>AL CON FINES<br>ficar finalidad de<br>actimianto de la<br>solutionar-productora<br>industria<br>industria<br>Profectora | IROFORES<br>Fecha de<br>Expedición<br>n dal<br>Carifíced<br>o de<br>Tradición<br>y Libertad<br>01/11/202<br>2 5:00:00<br>01/11/202<br>2 5:00:00<br>01/11/202<br>2 5:00:00<br>COMERC<br>COMERC<br>COMERC<br>COMERC<br>S. Rec<br>a. Rec<br>a. S. Rec<br>5. Otr                                                                                                    | Area del<br>predio er<br>hectárea<br>20<br>21<br>MLES<br>uente<br>nolación,<br>reso propio<br>pursos CIP<br>pursos KFV<br>umos SRV<br>os (Indique                    |
| 6, INF<br>Dpto.<br>Dpto.<br>IANTA<br>NDER<br>ANTA<br>NDER<br>7, 1<br>Nom<br>cienti<br>Aca<br>decur | Correo<br>Ciudad<br>Fecha o<br>ORMA(<br>M<br>M<br>GU//<br>A<br>INFOR | electrónico:<br>de expedición<br>de Expedición<br>CIÓN DEL P<br>unicipio<br>ADALUPE<br>GUADA<br>MACIÓN E<br>Nambre<br>común<br>Acacla | popticiĝinos<br>in de certificado de<br>REDIO o PREC<br>Veneda<br>ARRAYANES<br>ACACIA<br>XE LA PLANT/<br>ARIO<br>establecimie<br>noo | tentación<br>de Estatencia y Representación<br>Estatencia y Representación<br>presido<br>Nontres del<br>presido<br>Quadratupe<br>Los Montes<br>Anse plantad<br>del hombre en he                                                                                                    | Meterson Meterson Met                                                                                                    | tación Li<br>ón legal:<br>NPLANT<br>PERCIALS<br>VERCIALS<br>VER                                                                                                    | egat<br>01/01<br>ACIÓN FES<br>Núm<br>Código<br>Dpto,<br>68<br>68<br>68<br>68<br>AGROI<br>ad de<br>a total | Codesta<br>concepts<br>concepts<br>concept | 0:00<br>C SISTEMA AC<br>dula catastral<br>Número predial.<br>1234566780<br>1234566780<br>1234666783<br>AL CON FINES<br>ficar finalidad de<br>actimiento de la<br>coltane-Productora<br>Protectora              | AROFORES<br>Fecha de<br>Expandición<br>n del<br>Cardificado<br>y Libertad.<br>01/11/202<br>2 5:00:00<br>COMERC<br>01/11/202<br>2 5:00:00<br>COMERC | Area del<br>precio er<br>hectàrea<br>20<br>21<br>IALES<br>uente<br>nolación<br>nolación<br>projecto<br>unteo CIF<br>umos SPUs<br>s (Indique<br>s clirfigues<br>s CIF |

CARTA DE AUTORIZACIÓN DE PUBLICACIÓN DE DATOS Política de Privacidad y Protección de Datos Personales ICA.

| Para todos los efectos, se entiend<br>personales, realizada a través de<br>que EL TITULAR y/o sus represer<br>dicha información personal confor<br>obligitudose a leerte, conocerte y                                                                                                    | e que la autorización por parte de los TITULARES a fuero de ICA para el suministro yo tratemiento de sua datos<br>os comisiós fásicos a electrónicos, o por escrito o modificar conductas insequências, es acenses el visionar y obtanteria, los que implica<br>me a las estipuísticames de las presente políticas, las cuel también estipuísticate en la públicate en las públicas<br>constantisticas de estipuísticames de las presente políticas, las cuel también estipuísticas en las públicas en las verses de estipuísticas en las públicas en las públicas entre públicas entre públicas en las públicas en las públicas entre públicas entre públicas |
|----------------------------------------------------------------------------------------------------|----------------------------------------------------------------------------------------------------|
| En el evento en que desse marife<br>través del correo contactenos (in<br>implementación y sublicación de la<br>al artículo 9 del decreto 1377 del a<br>esta, tenga un deber legal o contre                                                                                                    | ster su regetive Twets a la mentada sutorización o solicitar la supresión de la información, podrá ejecor su desecho s<br>oprozo, o en cualquiera de los pursos de atención el cicladaria, dentro de los 30 dias hobias solguentes a la<br>Policita de Privacidar de Latos Pennensia el de L.K. No obstante, a horie la asubedia que conformidad<br>fo 2013, la solicitad de supresión de la información y la revocataria de la autorización no procedente cuando el<br>Tabler de Privación de la del se atención.                                                                                                    |
| Por su parte, el ICA asegura un m<br>registro fotográfico, firmes de asis<br>condiciones de seguridad necesas<br>derechos del TITULAR, según lo d<br>tistamiento de los datos personale<br>celidad, transparencia, acceso y o                                                                  | nendo adexado de las datas personales esclaradas en una basas de datas, registras de inguesas de las instalaciones<br>desto, y la nom encelando, non enclando, non esclarada de las de datas personantes hajo as<br>las per travestas de adexados, peladas, consultar, una accesar no autorizado e la vestar de las<br>decisados en las las you em mentes las elaboras encelas que agrecanta las devendos de polícidas e las inducións<br>en enconcernido, todas sua actaciones as vegitar por las principios de lagadade, finalidad, finalidad, Romanda, enconcernidade, disentados enconceladas de las<br>enconcernos que agrecidas y constructivadas.                                                                                                    |
| Todas las personas que, en desar<br>suministrar al ICA cualquier tipo d                                                                                                    | rolio de diferentes actividades, contractuales, laborales, entre otras, sean permanentes u ocasionales, llegaran a<br>a información o dato personal, podrá concoerta, actualizaria y rectificaria.                                                                                                    |
| Por su parte el ICA: Carantiza el 1<br>condiciones de seguridad necesar<br>través de los encergados del trata<br>los esclatros formulados por los 1<br>TITULAR y cuyo bioqueo hays sió<br>persones esclorizados para ello; in<br>existan riengos en la administració<br>industria e Generació. | Table en too formon, el pleno y electrico ejección del carbo do hiberas des Conservo la Información Indejantes, en a per Impedia u a calcularizado in planter, en la carbo de la carbo del carbo del carbo             |
| a president of the                                                                                                    |                                                                                                    |
| Como TITULAR del registro de pli<br>Datos Personales del ICA                                                                                                    | rtadionen finentalen conercialen o elekenen agroforentalen conercialen, eospto in Publica de Prinzcialed y Protección de                                                                                                    |
| Como TITULAR del registro de pl<br>Datos Personales del ICA                                                                                                    | etacionen finenziales comerciales o alchemas agrotorenteles comerciales, asopto la Publica de Prinecidad y Protección de                                                                                                    |
| Como TITULAR del registro de plo<br>Datos Plenondes del (CA<br>NOMBRE DEL PROPIETARIO O                                                                                                    | etadoren finaatako omerdeke o olonmaa agretorenteke comerdeke, anapto la Publica de Prinacidad y Protección de<br>TEMEDOR PREIDIO 1700 TITULAR DEL REGASTRO:                                                                                                    |
| Como TITULAR del registro de pl<br>Dellos Personales de ICA<br>NOMBRE DEL PROPETABLO O<br>NOMBRE REPRESENTANTE LE                                                                                                    | etacione finanziale conectides o eletense agretorestelle conectides, acepto la Publica de Princided y Protección de<br>TENEDOR FISICION VIO TITULAR DEL RECESTRIO.<br>2014, (il en el caso)                                                                                                    |
| Cono TITULARI de registro de plo<br>Dates Personales de ICA<br>NOMBRE DEL PROPIETARIO O<br>NOMBRE REPRESENTANTE LE<br>FITMA:                                                                                                    | rtadoren funataine comerciales a elabernes agrafonesides comerciales, asepto la Publica de Prinscided y Protección de<br>TENEDORE IPERIOIO 1000 TITULAR F.GEL. REGASTRICO.<br>2014: Di en el cesto)                                                                                                    |
| Como TITULARI del registro de plo<br>Dotes Personales del ICA<br>NOMIRIE DEL PROFIETARIO O<br>NOMIRIE REPRESENTANTE LE<br>FIRMA:<br>NOMERO DE IDENTIFICACIÓN:                                                                                                    | rtestone functions comerciales a aldernes agrofonation comerciales, acapto la Publica da Prinacidad y Protección de<br>TENEDORI FINICION VIO TITULAR DEL RECORTINO.<br>244. de en el caso)                                                                                                    |
| Como TITULARI del registro de plo<br>Dates Prenchés del ICA<br>ELONIBEL DEL PECHETARIO O<br>NOMBRE REPRESENTANTE LE<br>PIRMA:<br>NOMBRO DE IDENTIFICACIÓN:<br>NOMBRE DEL SOLICITANTE:                                                                                                    | rtadone foreide concluie a element gydonade concoles, asoto a Polica de Péreded y Polacolo de<br>TENEDOR PERDo vo TITul AR DEL REGISTRO.<br>DAL di en el caso)                                                                                                    |
| Como TITULAR del registro de pl<br>Dates Presentes del ICA<br>SOMINE DEL PROPRETANIO O<br>NOMINE REPRESENTANTE LE<br>FINIMA<br>NOMERO DE LOCITIANTE:<br>FINIMA                                                                                                    | rtestone forestales conectales a elabernes agraforestales conectales, asopto la Politica de Privacidad y Protección de<br>TENEDORI FREIDOR VON TITULAR DEL REGISTRIO.                                                                                                    |
| Como TITULARI de registo de pl<br>Dates Presentes de ICA<br>NOMIREE DEL PEORETARIO O<br>NOMIRE REPRESENTANTE LE<br>FIRMA<br>NOMIRE DEL DEUTRICACIÓN:<br>NOMIRE DEL SOLICITANTE:<br>FIRMA                                                                                                    | rtestoren funetales conectidas a aldernas agrofonatidas coneccidas, asopto la Publica da Prinaccida y Protección da<br>TENEDORE FEBORIO VIO TITULAR DEL RECISTRIO.<br>244. (d) en el caso)                                                                                                    |

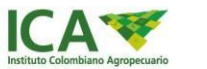

Mediante correo electrónico (El relacionado al momento del diligenciamiento y cargue de documentos) le serán notificadas las actuaciones o peticiones que el ICA realice de la solicitud de actualización y/o registro de plantaciones forestales comerciales.